GOVERNO DO ESTADO DO RIO DE JANEIRO SECRETARIA DE ESTADO DE FAZENDA CONTADORIA GERAL DO ESTADO SUPERINTENDÊNCIA DE NORMAS TÉCNICAS

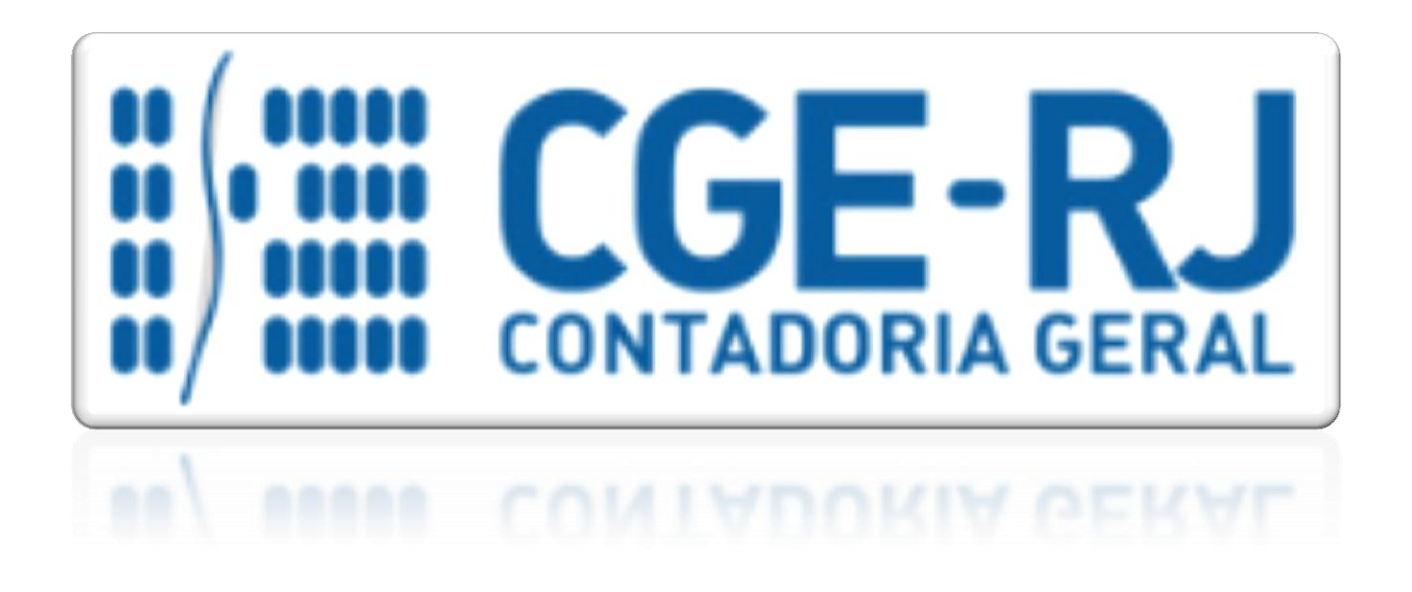

COORDENADORIA DE PRODUÇÃO DE NORMAS E ESTUDOS CONTÁBEIS - COPRON

Nota Técnica SUNOT/CGE – 044/2016

Receita com Mutuário da CEHAB

Rio de Janeiro, 19 de Setembro de 2018.

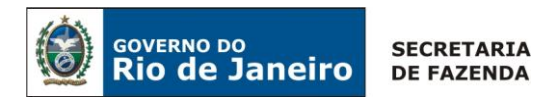

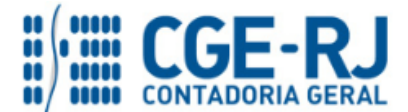

# GOVERNADOR DO ESTADO

# SECRETARIA DE ESTADO DE FAZENDA E PLANEJAMENTO DO RIO DE JANEIRO

SECRETÁRIO LUIZ CLÁUDIO FERNANDES L. GOMES CONTADORA GERAL DO ESTADO STEPHANIE GUIMARÃES DA SILVA

SUPERINTENDENTE DE NORMAS TÉCNICAS THIAGO JUSTINO DE SOUSA

# EQUIPE DA SUPERINTENDÊNCIA DE NORMAS TÉCNICAS - SUNOT - CGE-RJ

ANDRÉ SIMÕES AMORIM ANTONIO DE SOUSA JUNIOR CARLOS CÉSAR DOS SANTOS SOARES DANIELLE RANGEL PINHEIRO CARVALHO GUILHERME BREDERODE RODRIGUES HUGO FREIRE LOPES MOREIRA KELLY CRISTINA DE MATOS PAULA MÁRCIO ALEXANDRE BARBOSA SERGIO PIRES TEIXEIRA MENDES TATIANA TEIXEIRA GOMES

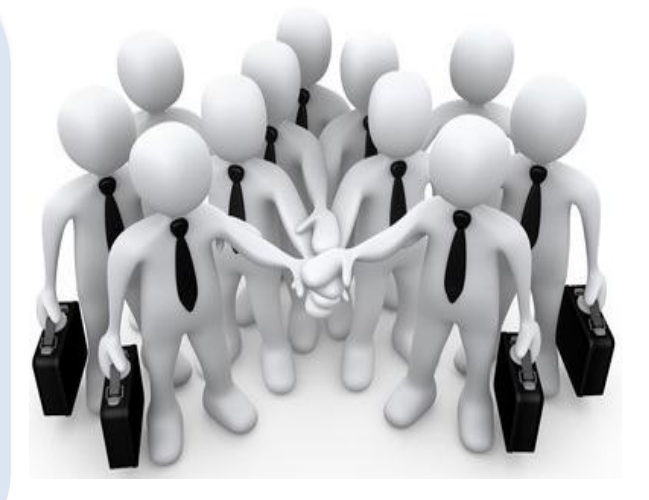

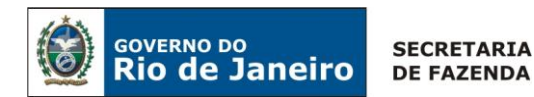

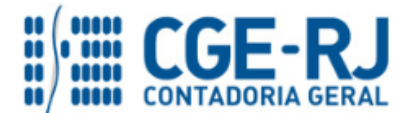

## **SUMÁRIO**

| 1. CONSIDERAÇÕES INICIAIS                                                 | 4  |
|---------------------------------------------------------------------------|----|
| 2. FLUXO DE CONTABILIZAÇÃO                                                | 5  |
| 3. CONTAS CONTÁBEIS ESPECÍFICAS DA NOTA TÉCNICA                           | 6  |
| 4. NATUREZA ORÇAMENTÁRIA                                                  | 7  |
| 5. PROCEDIMENTOS CONTÁBEIS                                                | 8  |
| 5.1. Recebimento dos Mutuários do SFH junto a CEHAB                       | 8  |
| 5.1.1 - Amortização Dívida da CEHAB junto ao Tesouro Estadual             | 8  |
| 5.1.1.1 Transferência de recurso para CUTE e Liberação do Limite de Saque | 8  |
| 5.1.1.2 Registro das operações INTRA de Recebimento e de Pagamento        | 14 |
| 5.1.2 – Recebimento do Recurso próprio da CEHAB                           | 21 |
| 5.1.2.1. Registro da Receita com os recursos pagos pelos Mutuários        | 21 |
| 5.1.2.2. Liberação do Limite de saque pelo Tesouro                        | 25 |
| 5.2. Recebimento das Renegociações dos Mutuários do FCVS junto a CEHAB    | 26 |
| 5.2.1 - Amortização da Dívida do FCVS da CEHAB junto ao Tesouro           | 26 |
| 5.2.1.1. Registro da Receita dos recursos pagos pelos Mutuários do FCVS   | 27 |
| 5.2.1.2. Baixa do Direito a Receber dos Mutuários do FCVS pelo Tesouro    | 34 |
| 5.2.2 - Recebimento do FCVS - Recurso próprio da CEHAB                    |    |

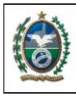

SECRETARIA DE FAZENDA

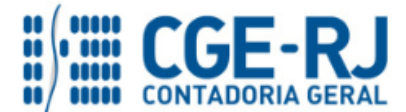

CONTADORIA GERAL DO ESTADO DO RIO DE JANEIRO – CGE/RJ SUNOT / COPRON – Coordenadoria de Produção de Normas e Estudos Contábeis NOTA TÉCNICA SUNOT/CGE nº 044/2016 – Receita com Mutuário da CEHAB

# **1. CONSIDERAÇÕES INICIAIS**

GOVERNO DO

Rio de Janeiro

Trata a presente Nota Técnica dos procedimentos contábeis para registro no sistema SIAFE-RIO da **Receita com Mutuário da CEHAB do Rio de Janeiro**, em observância às disposições constantes do Manual de Contabilidade Aplicada ao Setor Público – MCASP 7ª Edição, publicado pela Secretaria do Tesouro Nacional - STN.

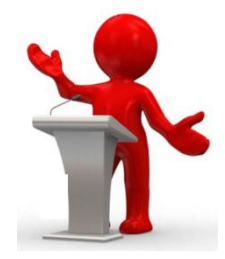

Conceitualmente, as dívidas de longo prazo podem ser classificadas como internas ou externas. A **dívida fundada interna** é aquela que compreende os empréstimos contraídos por títulos do governo (dívida mobiliária)<sup>1</sup> ou contratos de financiamento (dívida contratual), dentro do país. Já a **dívida fundada externa** é aquela cujos empréstimos são contratados ou lançados no estrangeiro, por intermédio geralmente de instituições financeiras incumbidas não só da colocação dos títulos, mas também do pagamento de juros e amortizações.

Segundo o inciso I do Art. 29 da Lei Complementar 101/2000 (L.R.F.), a Dívida Pública Consolidada ou Fundada representa o montante total, apurado sem duplicidade, das obrigações financeiras do Ente da Federação, assumidas em virtude de leis, contratos, convênios ou tratados e da realização de operações de crédito, para amortização em prazo superior a doze meses.

As contas contábeis do Plano de Contas Aplicado ao Setor Público – PCASP, para viger no exercício de 2016, objeto desta Nota Técnica, estão de acordo com o que preconiza o Anexo III da IPC 00 – Instruções de Procedimentos Contábeis, editada pela STN – Secretaria do Tesouro Nacional, e atualizada em agosto de 2015.

<sup>1</sup> De acordo com o disposto no **art. 11 da Lei Complementar nº 148, de 25 de novembro de 2014**, é vedada aos Estados, ao Distrito Federal e aos Municípios a emissão de títulos da dívida pública mobiliária.

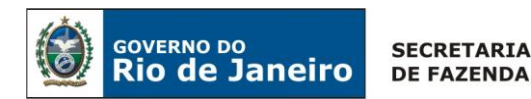

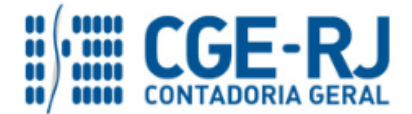

# 2. FLUXO DE CONTABILIZAÇÃO

Para facilitar a compreensão pelo usuário da contabilização prevista nesta Norma, segue abaixo o fluxo do processo, com todas as suas etapas:

# 1) Amortização Dívida da CEHAB junto ao Tesouro Estadual

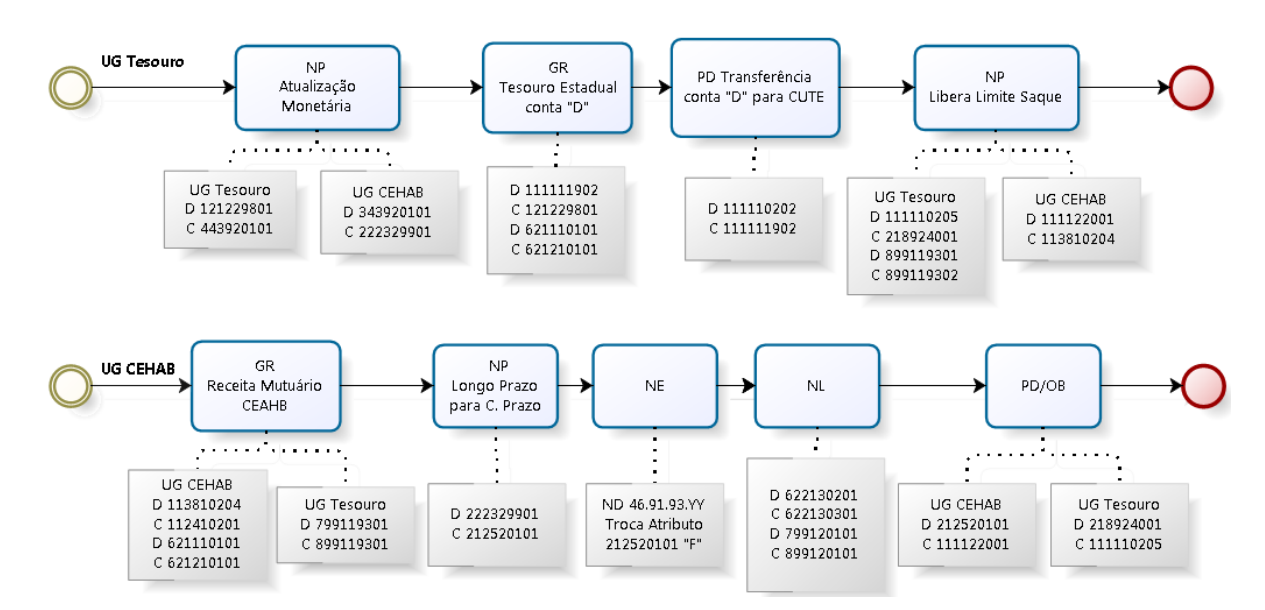

# 2) Recebimento do Recurso Próprio da CEHAB

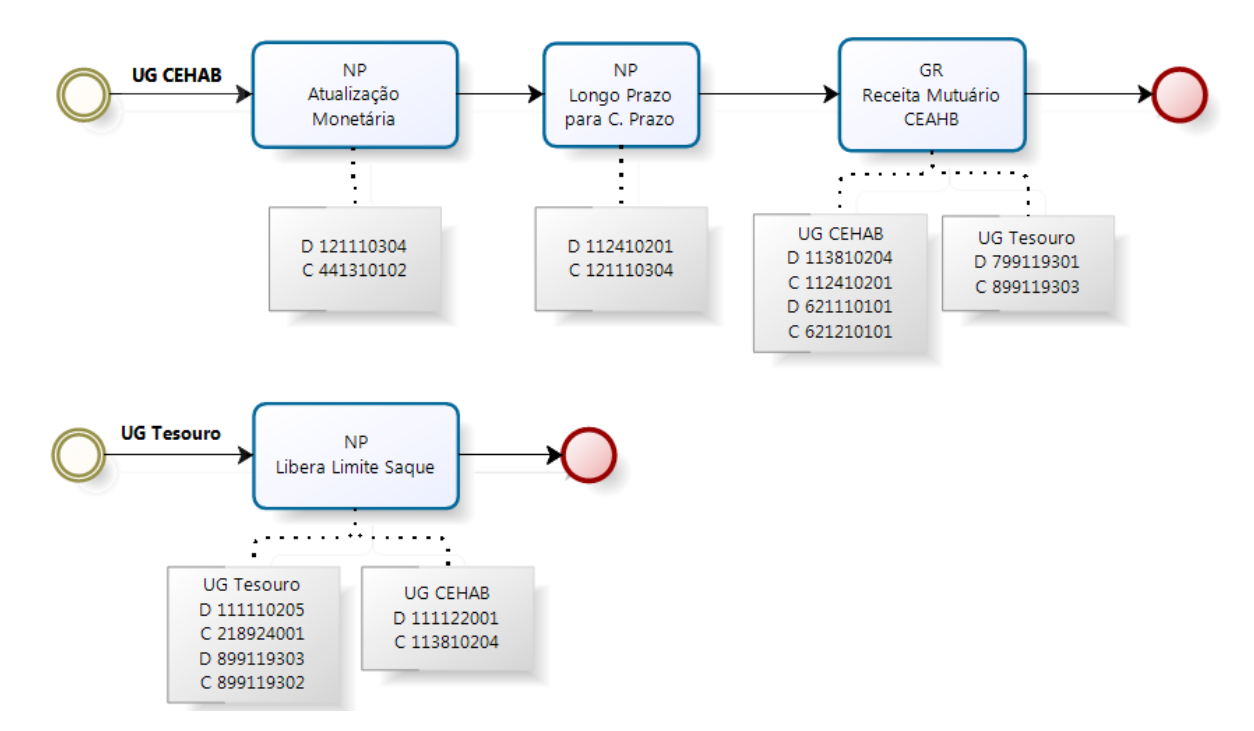

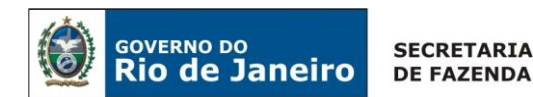

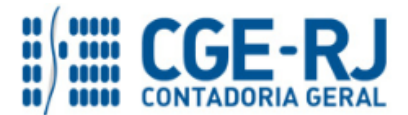

# 3) Amortização da Divida do FCVS da CEHAB junto ao Tesouro (via GRE)

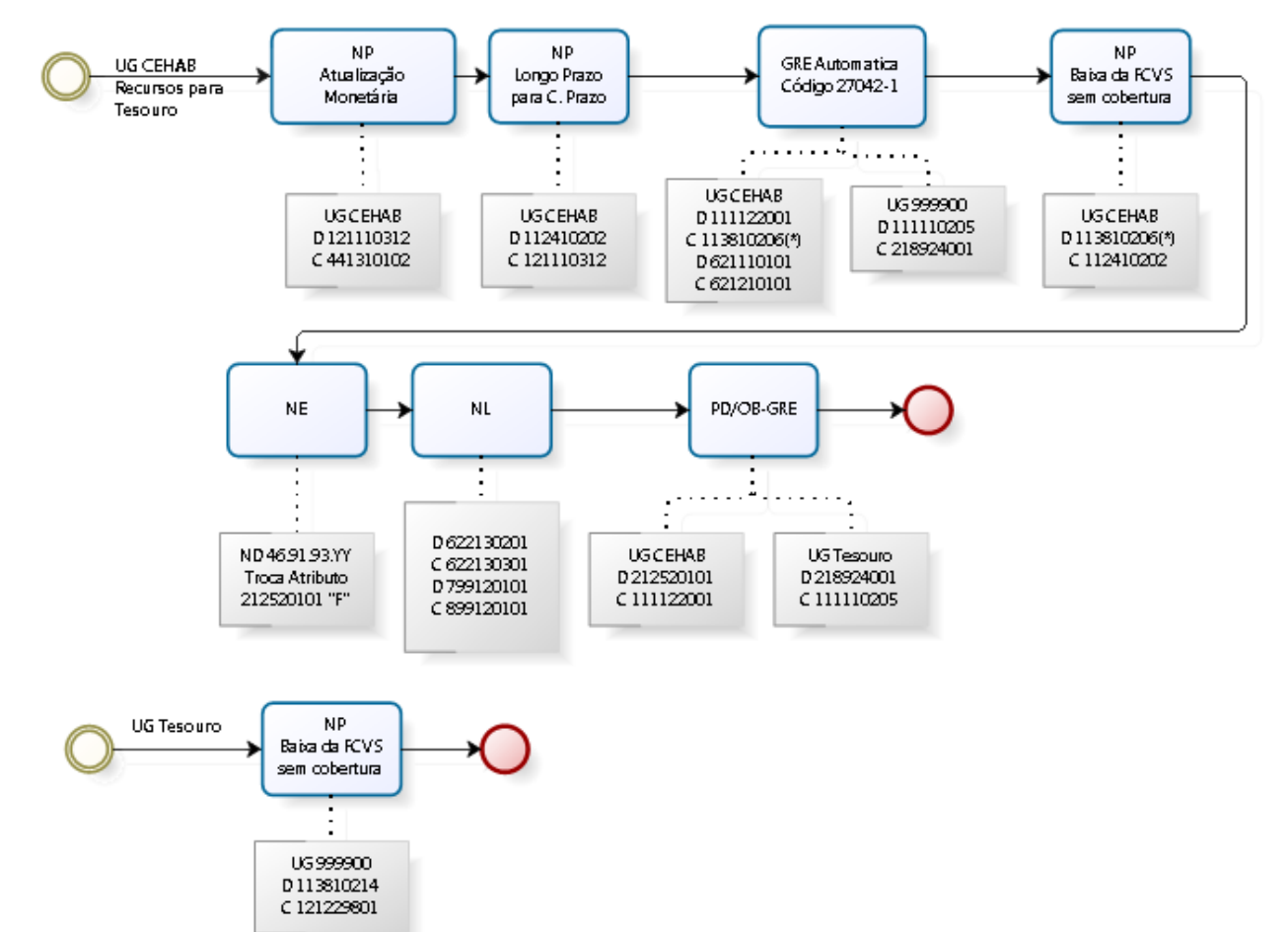

# 4) Recebimento do FCVS - Recurso Próprio da CEHAB (via GRE)

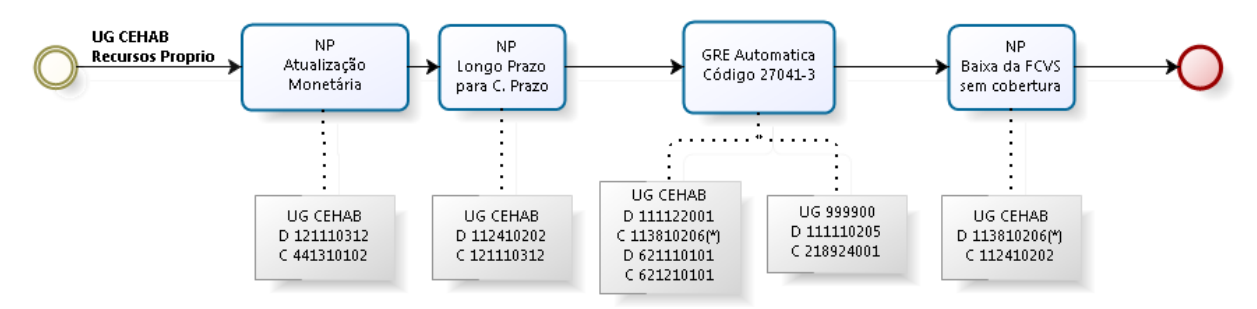

# 3. CONTAS CONTÁBEIS ESPECÍFICAS DA NOTA TÉCNICA

Apresentamos as contas contábeis constantes do Plano de Contas Aplicado ao Setor Público do SIAFE-RIO, específicas para contabilização de que trata esta Nota Técnica, as quais poderão ser consultadas no SIAFE-RIO através do seguinte caminho:

## Execução > Contabilidade > Plano de Contas

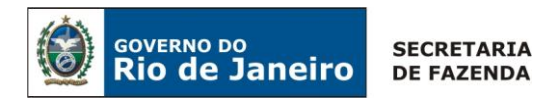

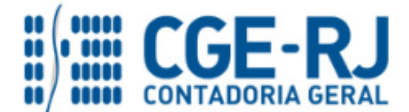

1.1.1.1.1.02.05 - CUTE - RECURSOS VINCULADOS COM LIMITE 1.1.1.1.1.19.00 - BANCOS CONTA MOVIMENTO - OUTRAS CONTAS 1.1.1.1.1.19.02 - BANCO BRADESCO S/A 1.1.1.1.2.20.00 - LIMITE DE SAQUE COM VINCULAÇÃO DE PAGAMENTO - INTRA OFSS 1.1.1.1.2.20.01 - LIMITE DE SAQUE COM VINCULAÇÃO DE PAGAMENTO 1.1.2.4.1.02.00 - FINANCIAMENTOS CONCEDIDOS 1.1.2.4.1.02.01 - DEVEDORES POR FINANCIAMENTOS CONCEDIDOS 1.1.2.4.1.02.02 - PARCELAMENTO DE SALDO DEVEDOR REMANESCENTE S/FCVS 1.1.3.8.1.02.00 - VALORES EM TRANSITO REALIZAVEIS 1.1.3.8.1.02.04 - OUTROS VALORES EM TRANSITO 1.1.3.8.1.02.06 - GRE A CLASSIFICAR (UG Arrecadadora) 1.2.1.1.1.03.00 - EMPRÉSTIMOS E FINANCIAMENTOS CONCEDIDOS 1.2.1.1.1.03.12 - PARCELAMENTO DE SALDO DEVEDOR REMANESCENTE S/FCVS 1.2.1.1.1.03.00-EMPRÉSTIMOS E FINANCIAMENTOS CONCEDIDOS 1.2.1.2.2.98.01-CREDITOS PELA ASSUNCAO DE DIVIDA 2.1.2.5.2.01.00 - JUROS DE CONTRATOS - EMPRÉSTIMOS INTERNOS 2.1.2.5.2.01.01 - JUROS DE CONTRATOS - EMPRÉSTIMOS INTERNOS 2.1.8.9.2.40.00 - RECURSOS A LIBERAR POR VINCULAÇÃO DE PAGAMENTO - INTRA OFSS 2.1.8.9.2.40.01 - RECURSOS A LIBERAR POR VINCULAÇÃO DE PAGAMENTO 2.2.2.3.2.99.00 - DEMAIS FINANCIAMENTOS A LONGO PRAZO 2.2.2.3.2.99.01 - DÍVIDAS ASSUMIDAS PELO GOVERNO DO ESTADO 7.9.9.1.1.93.01 - CONTRAPARTIDA DE RECEB. TESOURO DE RECURSOS DAS ENTID. C/CTAS. BLOQUEADAS 8.9.9.1.1.93.01 - RECEBIMENTOS A REGULARIZAR 8.9.9.1.1.93.02 - RECEBIMENTOS REGULARIZADOS 8.9.9.1.1.93.03 - RECEBIMENTOS A REGULARIZAR - RECEITA MUTUÁRIO CEHAB

## 4. NATUREZA ORÇAMENTÁRIA

As despesas orçamentárias serão classificadas nas naturezas orçamentárias abaixo descritas, podendo ser consultadas através do seguinte caminho:

## Apoio > Geral > Natureza de Despesa

#### Naturezas Orçamentárias de Despesa:

4.6.91.93 – INDENIZAÇÕES E RESTITUIÇÕES - INTRA OFSS

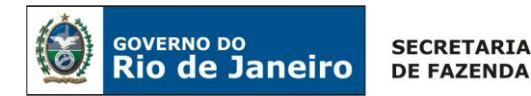

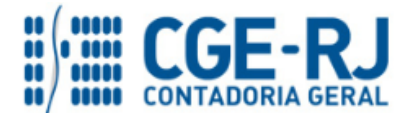

# 5. PROCEDIMENTOS CONTÁBEIS

## 5.1. Recebimento dos Mutuários do SFH junto a CEHAB

## 5.1.1 - Amortização Dívida da CEHAB junto ao Tesouro Estadual

Em virtude da celebração do Contrato de Confissão, Assunção e Ressarcimento de Dívida, com base na Lei Estadual nº 2.002/92, através do qual o Estado do Rio de Janeiro assumiu parte de sua dívida contratada pela CEHAB (Companhia Estadual de Habitação do Rio de Janeiro).

O Tesouro do Estado arrecada o pagamento do mutuário diretamente em uma conta bancária própria, que depois irá transferir o recurso via CUTE para a CEHAB, que irá reconhecer a sua receita com os mutuários do Sistema Financeiro de Habitação. Com isso, permitirá a CEHAB de amortizar a sua dívida perante o Tesouro Estadual.

Os procedimentos contábeis a serem efetuados nesta situação específica serão os seguintes:

## 5.1.1.1 Transferência de recurso para CUTE e Liberação do Limite de Saque

A UG 999900-Tesouro antes de transferi para CEHAB o recurso arrecadado com os mutuários do Sistema Financeiro de Habitação deverá atualizar monetariamente o seu direito registrado no seu ativo com a emissão de uma **Nota Patrimonial - NP**, com isso, permitindo reconhecer a entrada do recurso atualizado e pago pelo mutuário em conta bancária própria, administrada pelo tesouro, com a confecção de uma **Guia de Recolhimento – GR**, como se segue:

## Atualização Monetária da Dívida Assumida pelo Tesouro com a CEHAB

Para atualização do ativo a receber será com o uso de uma **Nota Patrimonial - NP**, o usuário do SIAFE-RIO deve preencher as telas conforme demonstraremos a seguir:

 $\rightarrow$  No **menu do sistema**, selecione a opção:

## Execução > Contabilidade > Nota Patrimonial

→ Insira o código da Unidade Gestora "<u>999900</u>", UG2 "<u>197100</u>" e selecione a Aba "Itens";

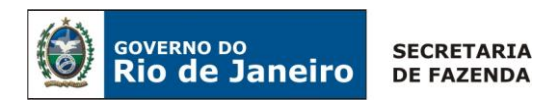

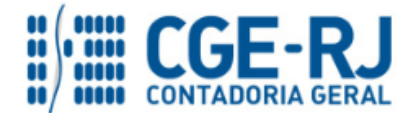

→ Clique no botão <sup>Inserir</sup> e selecione: o Tipo Patrimonial *"Dividas Assumidas pelo Tesouro"* e Item Patrimonial *"Indenização Relativa à Amortização da Dívida Interna",* a Operação Patrimonial *"Atualização Monetária INTRA ref. Assunção de Dividas pelo Tesouro"*, o Credor *"CEHAB"* e o Valor, conforme tela abaixo:

| Inserir Item da Nota P | atrimonial                                                                |
|------------------------|---------------------------------------------------------------------------|
| * Tipo Patrimonial     | Dividas Assumidas pelo Tesouro                                            |
| * Item Patrimonial     | 5688 - Indenização Relativa à Amortização da Dívida Interna 🔻             |
| * Operação Patrimonial | 5351 - Atualização Monetárias INTRA ref. Assunção de Dividas pelo Tesouro |
| * Credor               | 33525221000132 - Cia Estadual De Habitacao Do Rj                          |
| * Valor                |                                                                           |
|                        | Confirmar Cancelar                                                        |

→ Clique novamente no botão <sup>Immerir</sup> e selecione: o Tipo Patrimonial *"Dividas Assumidas pelo Tesouro"* e Item Patrimonial *"Indenização Relativa à Amortização da Dívida Interna",* a Operação Patrimonial *"Atualização Monetária INTRA ref. Assunção de Dividas pelo Tesouro (passivo na UG)"*, o Credor "*SEFAZ*" e o Valor, conforme tela abaixo:

| Inserir Item da Nota Patrimonial                                                                                 |          |
|----------------------------------------------------------------------------------------------------|----------|
|                                                                                                    |          |
| * Tipo Patrimonial Dividas Assumidas pelo Tesouro                                                                | •        |
| * Item Patrimonial 5688 - Indenização Relativa à Amortização da Dívida Interna 🔻                                 |          |
| * Operação Patrimonial 5401 - Atualização Monetárias INTRA ref. Assunção de Dividas pelo Tesouro (passivo na UG) |          |
| * Credor 42498675000152 - Secretaria De Estado De Fazenda                                                        |          |
| * Valor                                                                                                    |          |
| Confirmar                                                                                                    | Cancelar |
|                                                                                                    |          |
| $\rightarrow$ Informe o valor e clique em <u>Confirmar</u>                                                       |          |

→ Preencha as Abas "Processo" e "Observação" e clique no Botão

→ Após contabilização, verifique o espelho contábil do documento na Aba "Espelho Contábil".

| UG1 - TESOURO       | UG2 - CEHAB         |
|---------------------|---------------------|
| DÉBITO CRÉDITO      | DÉBITO CRÉDITO      |
| 121229801 443920101 | 343920101 222329901 |

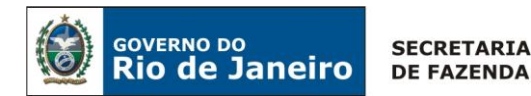

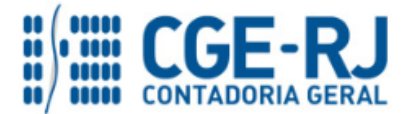

## Guia de recolhimento (GR)

Para inserir uma **Guia de Recolhimento** é indispensável que o usuário do SIAFE-RIO preencha as telas conforme demonstraremos a seguir:

→ No menu do sistema selecione a opção:

Execução > Execução > Execução Financeira > Guia de Recolhimento

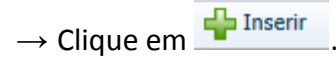

→ Na aba "*Identificação*" o usuário deve informar: Tipo de documento "**Orçamentário**"; **UG Orçamentária**; **UG Emitente,** o **domicílio bancário** em que se deu a entrada e na aba "*Detalhamento*" o usuário deverá selecionar: a **fonte**, conforme demonstrado no exemplo abaixo:

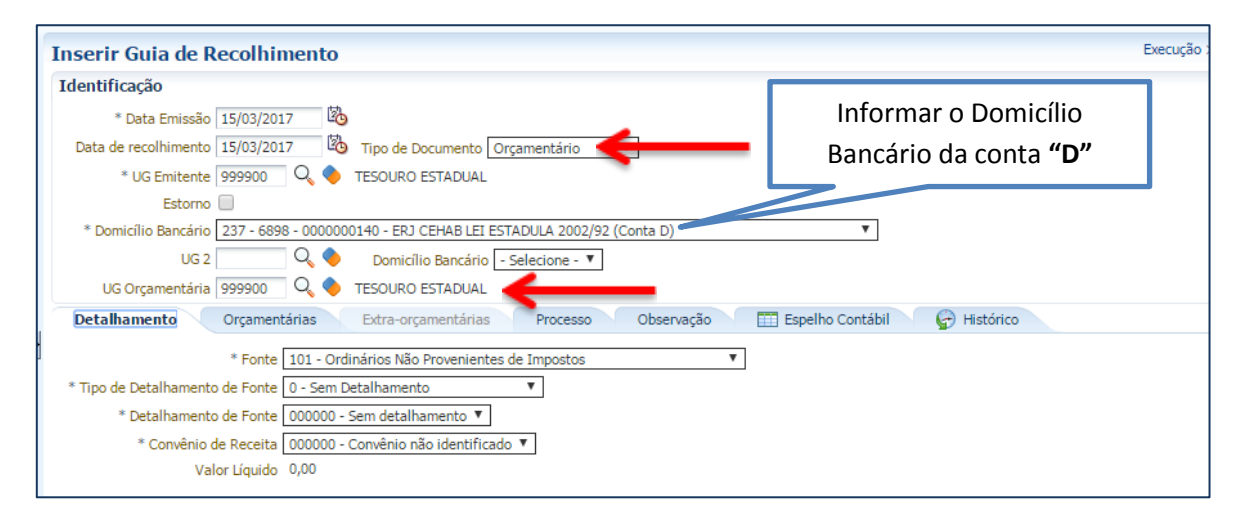

→ Na aba "Orçamentária", clique em "Inserir" e selecione o Tipo Patrimonial "Divida Assumidas pelo Tesouro", o Item Patrimonial "Indenizações Relativa à Amortização da Dívida Interna" e a Operação Patrimonial "Receita com baixa do ativo da divida assumida". O usuário deverá selecionar o código da natureza de Receita e também informar os dados da CEHAB como credora. Restando informar o Valor.

| Inserir Receita Orçame | ntá                                                                                |             |
|------------------------|------------------------------------------------------------------------------------|-------------|
| * Tipo Patrimonial     | 258 - Dividas Assumidas pelo Tesouro 🔹 🔹 🔹                                         |             |
| * Item Patrimonial     | 5688 - Indenização Relativa à Amortização da Dívida Interna 🔻                      |             |
| * Operação Patrimonial | 6304 - Receita com baixa do ativo da divida assumida                               |             |
| * Natureza da receita  | 83009900 - Receita Intraorçamentária - Amortização de Financiamentos Diversos 🔹 🔻  |             |
| Credor                 | 🕐 PF 💿 PJ 💮 CG 🕞 UG Código 33525221000132 🔍 🔶 Nome Cia Estadual De Habitacao Do Rj | Q, 🔶        |
| * Valor                |                                                                                    |             |
|                        | Digite o Valor                                                                     | OK Cancelar |

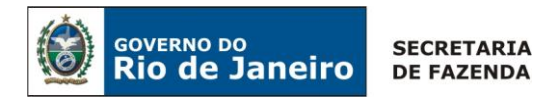

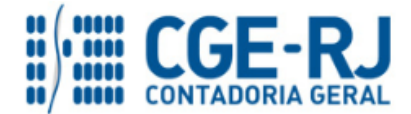

→ Efetue o preenchimento das Abas "*Processo*" e "*Observação*".

 $\rightarrow$  Pressione o botão <u>Contabilizar</u> e em seguida confirme pressionando o botão Sim.

→ Para verificar a contabilização, acesse a aba *Espelho Contábil*.

| UG1 - TESOURO       | UG2            |
|---------------------|----------------|
| DÉBITO CRÉDITO      | DÉBITO CRÉDITO |
| 111111902 121229801 |                |
| 621110101 621210101 |                |
| 721110101 821110101 |                |
| 799310101 899310101 |                |

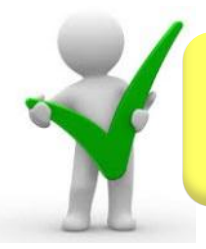

O Tesouro deverá reconhecer a receita depositada na sua conta "D", com a emissão da Guia de Recolhimento – GR, visando o ressarcimento do contrato de confissão de divida pela CEHAB.

# Transferência do recurso depositado na conta "D" para CUTE (PD de Transferência)

O Tesouro Estadual deverá transferir a parcela do recurso da CEHAB para a CUTE e posteriormente deverá liberar limite de saque para a UG 197100 – CEHAB. Assim, a CEHAB poderá reconhecer a receita orçamentária referente a Mutuários do Sistema Financeiro de Habitação.

 $\textbf{PAGAMENTO} \rightarrow$ 

Execução > Execução Financeira > PD Transferência

 $\rightarrow$  Clique no botão  $\square$  Inserir, selecione as datas de emissão, de programação e vencimento e digite o Código da Unidade Emitente, Pagadora e Favorecida = "<u>999900</u>";

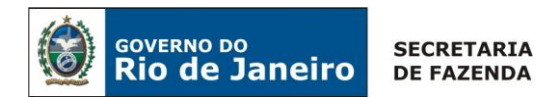

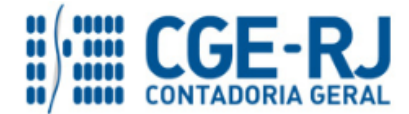

 $\rightarrow$  Na Aba "**Detalhamento**" selecione os Domicílios Bancários de origem e destino, bem como o detalhamento de fonte.

| Detalhamento Itens Processo Observação 🥅 Espelho Contábil 🍚 🚱 Histórico                                         |  |  |
|----------------------------------------------------------------------------------------------------|--|--|
| Origem                                                                                                    |  |  |
| Domicílio Bancário UG Emitente 237 - 6898 - 0000000140 - ERJ CEHAB LEI ESTADULA 2002/92 (Conta D)               |  |  |
| * Fonte 101 - Ordinários Não Provenientes de Impostos 🔹                                                         |  |  |
| * Tipo de Detalhamento de Fonte 0 - Sem Detalhamento 🔹                                                          |  |  |
| * Detalhamento de Fonte 🛛 000000 - Sem detalhamento 🔻                                                           |  |  |
| * Convênio de Receita 000000 - Convênio não identificado 🔻                                                      |  |  |
| Destino                                                                                                    |  |  |
| Domicílio Bancário UG Favorecida 🛛 237 - 6898 - 0000000027 - ERJ TESOURO ESTADO CONTA UNICA (Conta Unica) 🧲 💶 🔻 |  |  |
| * Fonte 101 - Ordinários Não Provenientes de Impostos 🔻                                                         |  |  |
| * Tipo de Detalhamento de Fonte 0 - Sem Detalhamento 🔹                                                          |  |  |
| * Detalhamento de Fonte 000000 - Sem detalhamento 🔻                                                             |  |  |
| * Convênio de Receita 000000 - Convênio não identificado 🔻                                                      |  |  |
| Competência 03/2017 🔀                                                                                           |  |  |
| Valor                                                                                                    |  |  |
|                                                                                                    |  |  |

 $\rightarrow$  Na Aba "**Itens**" selecione o Tipo: "<u>Transferência Financeira entre UG's e na Própria UG</u>", Item Patrimonial, Operação Patrimonial e Valor, conforme tela abaixo:

| - | Inserir Item           |                                                                 |   |                    |
|---|------------------------|-----------------------------------------------------------------|---|--------------------|
|   | * Tipo Patrimonial     | Transferência Financeira entre UG's e na Propria UG 🛫           | _ |                    |
| e | * Item Patrimonial     | 4429 - TRANSFERÊNCIA FINANCEIRA 🔻                               |   |                    |
|   | * Operação Patrimonial | 4074 - Tranferência financeira entre Contas Bancarias - Na UG 📢 | ← | <b>•</b>           |
|   | * Valor                |                                                                 |   |                    |
|   |                        |                                                                 |   | Confirmar Cancelar |

→ Preencha as Abas "**Processo**" e "**Observação**";

→ Clique no Botão \_\_\_\_\_ Contabilizar

Após a Execução da PD Transferência, será gerado o espelho Contábil da transferência através de uma OB Transferência.

| UG 1 - 999900       | UG 2           |
|---------------------|----------------|
| DÉBITO CRÉDITO      | DÉBITO CRÉDITO |
| 111110202 111111902 |                |
| 799130101 899130101 |                |

# Liberação do Limite de saque com o uso de uma Nota Patrimonial (NP)

Execução > Contabilidade > Nota Patrimonial

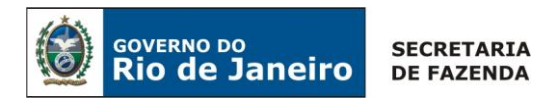

 $\rightarrow$  I

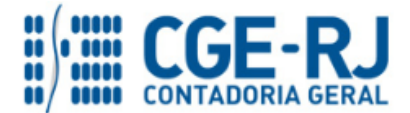

#### CONTADORIA GERAL DO ESTADO DO RIO DE JANEIRO – CGE/RJ SUNOT / COPRON – Coordenadoria de Produção de Normas e Estudos Contábeis NOTA TÉCNICA SUNOT/CGE nº 044/2016 – Receita com Mutuário da CEHAB

→ Insira o código da Unidade Gestora "<u>999900</u>", UG2 "<u>197100</u>" e selecione a Aba "Itens";

→ Clique no botão <sup>Inserir</sup> e selecione: o Tipo Patrimonial e Item Patrimonial = <u>"Liberação de</u> <u>Limite de Saque"</u>, a Operação Patrimonial = <u>"Liberação de Limite de Saque ref. a Amortização de</u> <u>dívida da CEHAB com Tesouro</u>", o DOMBAN, Fonte, Inscrição Genérica = <u>"IG0009810 – DOMBAN</u> <u>CONTA D (CEHAB - ASSUMÇÃO DE DIVIDAS)"</u>, Tipo de Detalhamento de Fonte = <u>"Sem</u> <u>Detalhamento"</u>, Vinculação de Pagamento = <u>"Diversos"</u> e o Valor, conforme tela abaixo:

| Inserir Item da Nota Patrimonia | al                                                                                    |
|---------------------------------|---------------------------------------------------------------------------------------|
| * Tipo Patrimonial              | Liberação de Limite de Saque                                                          |
| * Item Patrimonial              | 5592 - Liberação de Limite de Saque 🔻                                                 |
| * Operação Patrimonial          | 5607 - Liberação de Limite de Saque ref. a Amortização de dívida da CEHAB com Tesouro |
| * Domicílio bancário UG         | 237 - 6898 - 000000027 (Conta Unica) 🔻                                                |
| * Fonte                         | 230 - Recursos Próprios                                                               |
| * Inscrição Genérica            | IG0009810 - DOMBAN CONTA D (CEHAB - ASSUNÇÃO DE DIVIDA)                               |
| * Tipo de Detalhamento de Fonte | 0 - Sem Detalhamento                                                                  |
| Unidade gestora 2               | 197100 - COMPANHIA ESTADUAL DE HABITACAO DO RJ                                        |
| * Vinculação de Pagamento       | 98 - Diversas 🔻                                                                       |
| * Detalhamento de Fonte         | 000000 - Sem detalhamento 🔻                                                           |
| * Valor                         |                                                                                       |
|                                 | Culture Courts                                                                        |
| د                               | Confirmar                                                                             |
|                                 |                                                                                       |
| forme o valor e clique          | em Confirmar                                                                          |

→ Preencha as Abas "Processo" e "Observação" e clique no Botão Sontabilizar

→ Após contabilização, verifique o espelho contábil do documento na Aba "Espelho Contábil".

| UG1 - TESOURO       | UG2 - CEHAB         |
|---------------------|---------------------|
| DÉBITO CRÉDITO      | DÉBITO CRÉDITO      |
| 111110205 218924001 | 111122001 113810204 |
| 721110101 821150101 | 721110101 821110101 |
| 899119301 899119302 | 799310101 899310101 |

**OBS:** A Operação Patrimonial de "**Liberação de Limite de Saque**" pelo tesouro, deverá ser executada <u>após a emissão pela CEHAB da GR</u>, referente à Receita de com Mutuários da CEHAB, que conforme orientação no Item 5.1.2 da presente Nota Técnica irá baixar o saldo credor na **conta contábil 1.1.3.8.1.02.04 – Outros Valores em Trânsito**.

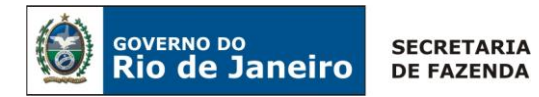

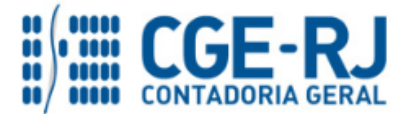

## 5.1.1.2 Registro das operações INTRA de Recebimento e de Pagamento

A UG 197100-CEHAB, com base na informação fornecida pelos agentes arrecadadores e apesar de o recurso financeiro ser depositado diretamente em conta bancária de titularidade do Tesouro Estadual, em decorrência do contrato de confissão celebrado, a **CEHAB** deverá contabilizar o respectivo valor como receita proveniente do pagamento das prestações pelos mutuários, mediante confecção de uma **Guia de Recolhimento - GR**, como se segue:

## Guia de Recolhimento (GR)

Para inserir uma Guia de Recolhimento - GR é indispensável que o usuário do SIAFE-RIO preencha as telas conforme demonstraremos a seguir:

 $\rightarrow$  No **menu do sistema** selecione a opção:

Execução > Execução > Execução Financeira > Guia de Recolhimento

 $\rightarrow$  Clique em

→ Na aba "Identificação" o usuário deve informar: Tipo de documento "Orçamentário"; UG Orçamentária; UG Emitente, o domicílio bancário em que se deu a entrada e a UG2:

| Inserir Guia de Recolhimento                                                                | Execução > Execução Financeira > |  |
|---------------------------------------------------------------------------------------------|----------------------------------|--|
| Identificação                                                                               |                                  |  |
| * Data Emissão                                                                              | Não é necessário informar o      |  |
| Data de recolhimento 🖄 Tipo de Documento Orçamentário 🔻                                     | Domicílio Bancário da UG2        |  |
| * UG Emitente 197100 🔍 🔶 CEHAB                                                              |                                  |  |
| Estorno                                                                                     |                                  |  |
| * Domicílio Bancário 237 - 6898 - 0000000027 - ERJ TESOURO ESTADO CONTA UNICA (Conta Unica) |                                  |  |
| UG 2 999900 🔍 🔶 TESOURO ESTADUAL Domicílio Bancário - Sek                                   | ecione -                         |  |
| UG Orçamentária 197100 🔍 🔷 CEHAB                                                            |                                  |  |

 $\rightarrow$  Na aba "**Detalhamento**" o usuário deverá selecionar os dados abaixo:

| Detalhamento Orçamer            | tárias Extra-orçamentárias        | Observação      | 🛅 Espelho Contábil 🛛 🍚 H  | listórico |
|---------------------------------|-----------------------------------|-----------------|---------------------------|-----------|
| * Fonte                         | 230 - Recursos Próprios           |                 | ¥                         |           |
| * Tipo de Detalhamento de Fonte | 0 - SEM DETALHAMENTO              |                 | anto como Rocurso Dráprio |           |
| * Detalhamento de Fonte         | 000000 - NÃO DETALHADO 🔻          | Selecionar a Fo | onte como Recurso Proprio |           |
| * Convênio de Receita           | 000000 - Convênio não identificad | 0 ▼             |                           |           |
| Valor Líquido                   | 0,00                              |                 |                           |           |

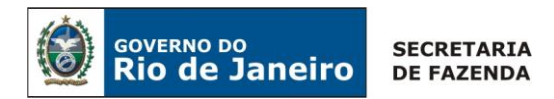

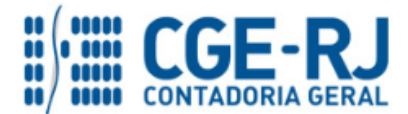

 $\rightarrow$  Na aba "**Orçamentária**", clique em "Inserir" e selecione o Tipo Patrimonial = "<u>Concessão de</u> <u>Empréstimos e Financiamentos</u>", o Item Patrimonial = <u>"Financiamentos Concedidos"</u>, a Operação Patrimonial = <u>"Arrecadação de Amortização de divida da CEHAB com a baixa do Ativo"</u>, o Código da natureza de Receita será preenchido automaticamente pelo sistema e a Inscrição Genérica = "<u>IG0009810</u>". O usuário deverá informar o credor o CG = <u>"CG3506612"</u> e o Valor recebido do mutuário.

| Inserir Receita Orçame | entária                                                                     | 8                    |
|------------------------|-----------------------------------------------------------------------------|----------------------|
| * Tipo Patrimonial     | 130 - Concessão de Empréstimos e Financiamentos                             |                      |
| * Item Patrimonial     | 5354 - FINANCIAMENTOS DE PROJETOS HABITACIONAIS                             | Digite a Inscrição   |
| * Operação Patrimonial | 2329 - Arrecadação de Amortização de dívida da CEHAB com a baixa do Ativo 🔻 | Genérica = 160009810 |
| * Natureza da receita  | 23009900 - Amortização de Financiamentos Diversos ▼                         | Schenea - 100003010  |
| * Inscrição Genérica   | IG0009810 - DOMBAN CONTA D (CEHAB - ASSUNÇÃO DE DIVIDA)                     |                      |
| Credor                 | 🛛 PF 🕞 PJ 💿 CG 🕞 UG Código CG3506612 🛛 🔍 🔶 Nome PRESTAG                     | CAO EM DEBITO        |
| * Valor                |                                                                             |                      |
|                        |                                                                             | OK Cancelar          |

**OBS**: Para os casos de arrecadação do valor da principal com multa e Juros, o usuário deverá repetir o mesmo procedimento anterior na Aba Orçamentária, agora utilizando a operação Patrimonial de "6713 - Arrecadação de Amortização de dívida da CEHAB ref. Multas e Juros" para o valor referente à Multa e Juros.

→ Efetue o preenchimento das Abas "*Processo*" e "*Observação*".

 $\rightarrow$  Pressione o botão Contabilizar e em seguida confirme pressionando o botão Sim.

→ Para verificar a contabilização, acesse a aba Espelho Contábil.

| UG1 - CEHAB         | UG2 - TESOURO       |
|---------------------|---------------------|
| DÉBITO CRÉDITO      | DÉBITO CRÉDITO      |
| 113810204 121110304 | 799119301 899119301 |
| 621110101 621210101 |                     |

## Emissão da NP pela UG 197100-CEHAB - Transferência do Longo Prazo para o Curto Prazo

O usuário deverá transferir para conta de curto prazo os direitos realizáveis antes do término do exercício seguinte, com a emissão de uma Nota patrimonial, que irá registrar um débito na conta 2.2.2.3.2.99.01 – Demais Financiamento a longo prazo / Dividas Assumidas pelo Governo do Estado e um crédito da conta 2.1.2.5.2.01.01 - Circulante / Empréstimos Internos, conforme demonstrado a seguir:

Execução > Contabilidade > Nota Patrimonial

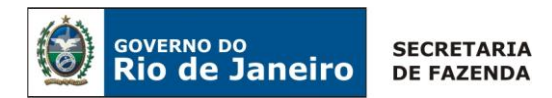

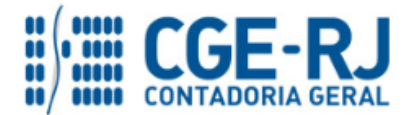

- → Insira o código da Unidade Gestora e selecione a Aba "Itens";
- $\rightarrow$  Clique no botão  $\square$  selecione o Tipo Patrimonial "Dividas Assumidas pelo Tesouro" e escolha um dos Itens Patrimoniais disponíveis;
- → Selecione a Operação Patrimonial "Transferência do longo prazo para curto prazo":

| Inserir Item da Nota Pa | atrimonial                                                    |           |          |
|-------------------------|---------------------------------------------------------------|-----------|----------|
| * Tipo Patrimonial      | Dividas Assumidas pelo Tesouro                                |           | *        |
| * Item Patrimonial      | 5688 - Indenização Relativa à Amortização da Dívida Interna 🔻 |           |          |
| * Operação Patrimonial  | 4999 - Transferencia de passivos do LONGO para CURTO prazo    |           |          |
| * Credor                | 999900 - TESOURO DO ESTADO DO RIO DE JANEIRO 🔻                |           |          |
| * Valor                 |                                                               |           |          |
|                         |                                                               | Confirmar | Cancelar |
|                         |                                                               |           |          |

- → Informe o valor e clique em Confirmar
- → Preencha as Abas "Processo" e "Observação" e clique no Botão \_\_\_\_\_ Contabilizar
- → Após contabilização, verifique o espelho contábil do documento na Aba "Espelho Contábil".

| UG1 - CEHAB         | UG2            |
|---------------------|----------------|
| DÉBITO CRÉDITO      | DÉBITO CRÉDITO |
| 222329901 212520101 |                |

## A UG 197100-CEHAB - Execução Orçamentária da Despesa

A CEHAB deverá executar o seu orçamento, com a emissão de uma nota de Empenho, nota de Liquidação e a execução de uma PD orçamentária, visando amortizar a sua dívida perante o Tesouro Estadual, conforme os passos demonstrados a seguir:

## <u>1º Passo: Empenho</u>

## <u>Nota de Empenho – NE</u>

O empenhamento da despesa, embasado pelos artigos 58, 59 e 60 da Lei Federal nº 4.320/64, será processado no sistema SIAFE-RIO através do documento Nota de Empenho.

**IMPORTANTE:** as informações acerca do preenchimento dos diversos campos que compõem o documento Nota de Empenho no sistema SIAFE-RIO poderão ser obtidas através do Manual do Empenho da Despesa no SIAFE-RIO, disponível no Portal da Contadoria Geral do Estado (www.cge.fazenda.gov.br), link "Normas e Orientações" / "Manuais".

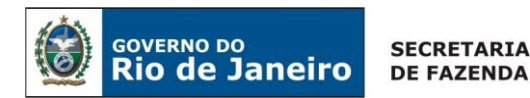

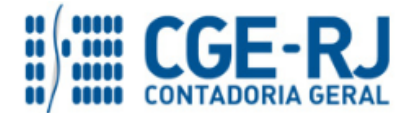

Execução > Execução Orçamentária > Nota de Empenho

- $\rightarrow$  Clique no botão  $\stackrel{\text{lnserir}}{=}$  e selecione o código da Unidade Gestora;
- → Preencha a Aba "Classificação";
- $\rightarrow$  Selecione o Tipo de Reconhecimento de passivo, conforme abaixo:

| Classificação Detalhamento        | Itens Produtos Cronograma Processo Observação         |
|-----------------------------------|-------------------------------------------------------|
|                                   |                                                       |
| Tipo de reconhecimento de passivo | Passivo reconhecido previamente 🛛 🗸 🔹                 |
| Nota de Reserva                   | Passivo a ser reconhecido                             |
| ****                              | Passivo reconhecido previamente                       |
| * Natureza                        | Passivo reconhecido previamente em exercicio anterior |
| * Unidade Orçamentária            | Passivo reconhecido previamente sem credor definido   |
| * Programa de trabalho            |                                                       |
| Programa de trabamo               |                                                       |
| * Fonte                           | - Selecione -                                         |
| * Tipo de Detalhamento de Fonte   | - Selecione -                                         |
| * Detalhamento de Fonte           | - Selecione -                                         |

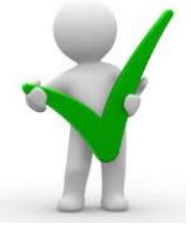

O preenchimento da Aba "Classificação" está pormenorizado no Manual do Empenho da Despesa em seu item 3.2. Os conceitos sobre o Tipo de Reconhecimento de Passivo estão elencados no Item 3.2.1 do referido Manual, com as definições de "<u>passivo reconhecido previamente</u>" e "<u>passivo reconhecido previamente em exercício anterior</u>".

→ Selecione a Natureza de Despesa = "<u>439193 – Indenizações e Restituições</u>";

| Classificação Detalhamento        | Itens Produtos Cronograma                             | Processo | Observação | 📰 Espelho Contábil |
|-----------------------------------|-------------------------------------------------------|----------|------------|--------------------|
| Tipo de reconhecimento de passivo | Passivo reconhecido previamente                       |          | Ŧ          |                    |
| Nota de Reserva                   | Q, 🔶                                                  |          |            |                    |
| * Natureza                        | - Selecione -                                         |          |            |                    |
| * Unidade Orçamentária            | - Selecione -<br>469193 - Indenizações e Restituições | <u> </u> | <b>7</b>   |                    |
| * Programa de trabalho            | - Selecione -                                         |          | •          |                    |
| * Id. uso                         | - Selecione -                                         |          |            |                    |
| * Fonte                           | - Selecione - 🔻                                       |          |            |                    |

 $\rightarrow$  Preencha a Aba "*Detalhamento*";

→ Preencha a Aba "*Itens*", selecione o Tipo Patrimonial "**Dividas Assumida pelo Tesouro**", o Sub-Item da Despesa, a Operação Patrimonial e informe o Valor, conforme abaixo:

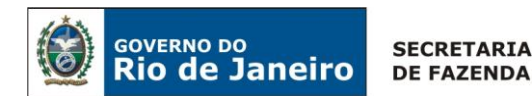

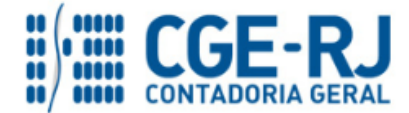

| Inserir Item                                                                    |             |
|---------------------------------------------------------------------------------|-------------|
| * Tipo Patrimonial 258 - Dividas Assumidas pelo Tesouro                         | •           |
| * Sub-item da Despesa 01 - Indenização Relativa à Amortização da Dívida Interna |             |
| * Operação Patrimonial 5000 - Disponibilização Orçamentaria 🔻                   |             |
| * Valor                                                                         |             |
| Confirm                                                                         | ar Cancelar |

- → Preencha as Abas "**Produto**", "**Cronograma**", "**Processo**" e "**Observação**";
- → Clique no Botão Contabilizar

| UG1 - CEHAB         | UG 2                                                     |  |  |  |  |  |
|---------------------|----------------------------------------------------------|--|--|--|--|--|
| DÉBITO CRÉDITO      | DÉBITO CRÉDITO                                           |  |  |  |  |  |
| 212520101 212520101 | 799111701 899111701                                      |  |  |  |  |  |
| 622110101 622130101 |                                                          |  |  |  |  |  |
| 622130101 622130201 | Troca do Atributo do Indicador de Superávit Financeiro – |  |  |  |  |  |
| 821110101 821120101 | ISF da conta contabil passando de P para F .             |  |  |  |  |  |

## 2º Passo: Liquidação

## Nota de Liquidação (NL)

**IMPORTANTE:** as informações acerca do preenchimento dos diversos campos que compõem o documento Nota de Liquidação no sistema SIAFE-RIO poderão ser obtidas através do Manual da Liquidação da Despesa no SIAFE-RIO, disponível no Portal da Contadoria Geral do Estado (www.cge.fazenda.gov.br), link "Normas e Orientações" / "Manuais".

Para inserir uma Nota de Liquidação, o usuário do SIAFE-RIO deve preencher as telas conforme demonstraremos a seguir:

 $\rightarrow$  No **menu do sistema**, selecione a opção:

Execução > Execução Orçamentária > Nota de Liquidação

 $\rightarrow$  Clique no botão  $\stackrel{\text{lnserir}}{\longrightarrow}$  e selecione o código da Unidade Gestora;

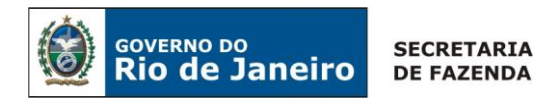

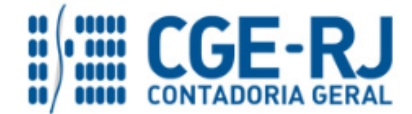

 $\rightarrow$  Selecione o Tipo de Contabilização "Liquidar NE de passivo reconhecido previamente", conforme abaixo:

| Detalhamento | Itens        | Retenções         | Documentos Fiscai      | s Processo        | Obser | rvação | Espelho Contábil    | Histórico           |
|--------------|--------------|-------------------|------------------------|-------------------|-------|--------|---------------------|---------------------|
|              | Tipo de Cont | abilização Liquid | śar NE de passivo reco | nhecido previamen | te 🔨  |        | -                   |                     |
|              | Tipo         | de Credor 💿 PF    | 💿 P3 💿 CG 🛞 UG         | Código 999900     | Q 🌖   | Nome U | G TESOURO DO ESTADO | DO RIO DE JANEIRO-! |
|              | * Nota de    | Empenho           | Q 🔶                    |                   |       |        |                     |                     |
|              | -            | Natureza          | 100 C                  |                   |       |        |                     |                     |

 $\rightarrow$  Inserir o Código da Nota de Empenho e as informações restantes serão preenchidas automaticamente.

 $\rightarrow$  Na Aba "**Itens**" selecione o conteúdo e clique no botão  $\bigcirc$  Alterar / Liquidação parcial, está preenchida os campos tipo Patrimonial e o Sub-Item, devendo informar o Valor.

| Conteúdo                       |                                                                                                    | n Incenir                                           | E Liquidar todos | No Limpar todos | Liquidação integral | 🔄 Alterar / Liquidação parcial |
|--------------------------------|----------------------------------------------------------------------------------------------------|-----------------------------------------------------|------------------|-----------------|---------------------|--------------------------------|
| Tipo Patrimonial               | Sub-item da Despesa                                                                                                    |                                                     |                  |                 |                     | Classificação Complementar     |
| Dividas Assumidas pelo Tesouro | 01 - Indenização Relativa à Amorti                                                                                                  | zação da Divida Interna                             |                  |                 |                     |                                |
|                                | Alterar Item de Nota de Liquidação<br>Tipo Patrimonial Dividas Assumidas pe<br>Sub-item da Despesa 01 - Indenização Rela<br>* Valor | lo Tesouro<br>itiva à Amortização da D<br>Confirmar | Xvida Interna    |                 | •                   |                                |

→ Preencha as Abas "Documentos Fiscais", "Processo" e "Observação";

ightarrow Clique no Botão rightarrow Contabilizar

| UG1 - CEHAB |           | UG 2 |        | 2       |  |
|-------------|-----------|------|--------|---------|--|
| DÉBITO      | CRÉDITO   | [    | DÉBITO | CRÉDITO |  |
| 622130201   | 622130301 |      |        |         |  |
| 799120101   | 899120101 |      |        |         |  |
| 722110101   | 822110101 |      |        |         |  |
| 821120101   | 821130101 |      |        |         |  |

## 3º Passo: PD Orçamentária

→ PD Orçamentária (PD)

Execução > Execução Financeira > PD Orçamentária

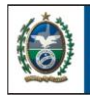

GOVERNO DO

Rio de Janeiro

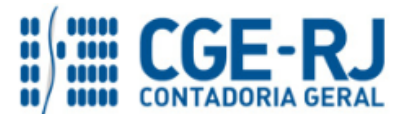

#### CONTADORIA GERAL DO ESTADO DO RIO DE JANEIRO – CGE/RJ SUNOT / COPRON – Coordenadoria de Produção de Normas e Estudos Contábeis NOTA TÉCNICA SUNOT/CGE nº 044/2016 – Receita com Mutuário da CEHAB

**IMPORTANTE:** as informações acerca do preenchimento dos diversos campos que compõem o documento Programação de Desembolso no sistema SIAFE-RIO poderão ser obtidas através do <u>Manual do Pagamento da Despesa no SIAFE-RIO</u>, disponível no Portal da Contadoria Geral do Estado (<u>www.cge.fazenda.gov.br</u>), link "Normas e Orientações" / "Manuais".

Nos termos do art. 4º, parágrafo 1º do Decreto Estadual nº 31.232, de 06 de abril de 2002, é obrigatória a autorização formal do ordenador de despesa principal para emissão de Programação de Desembolso – PD.

 $\rightarrow$  Clique no botão  $\square$  inserir, selecione as datas de emissão, de programação e vencimento e digite o Código da unidade Gestora Liquidante;

 $\rightarrow$  Na Aba "**Detalhamento**" digite o número da Nota de Liquidação e as informações seguintes serão preenchidas automaticamente.

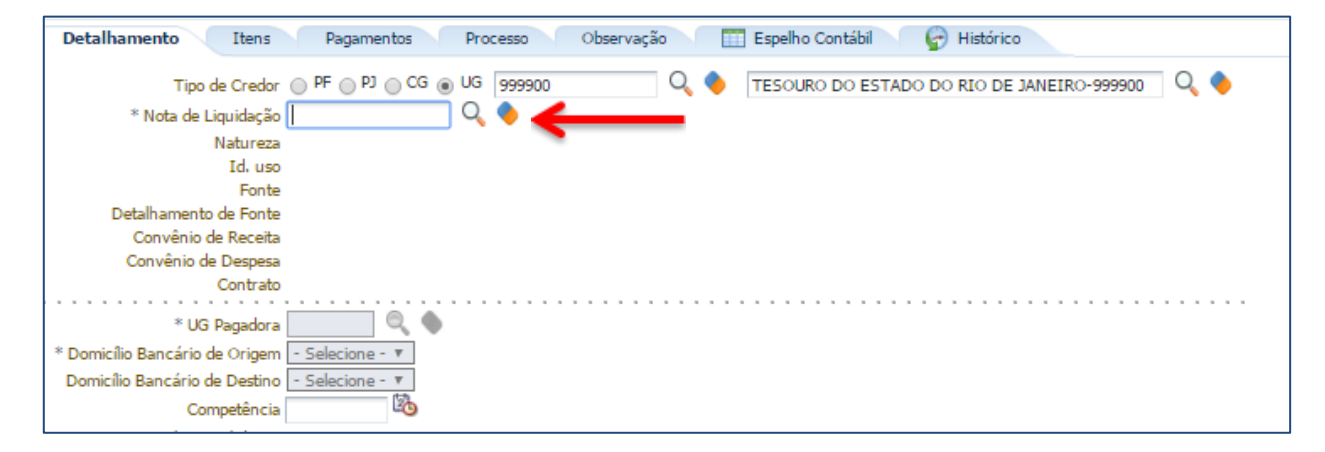

Selecione a UG pagadora e os Domicílios Bancários de origem e destino. O campo Competência será preenchido coma mesma competência da Nota de Liquidação.

 $\rightarrow$  Na Aba "**Itens**" selecione o Tipo, Item Patrimonial e Operação Patrimonial, vinculação de pagamento e Valor, conforme tela abaixo:

| Alterar Item da PD Orçame | ntária                                                                                            |
|---------------------------|---------------------------------------------------------------------------------------------------|
| Tipo Patrimonial          | 258 - Dividas Assumidas pelo Tesouro                                                              |
| Sub-item da Despesa       | 01 - Indenização Relativa à Amortização da Dívida Interna                                         |
| * Operação Patrimonial    | 5006 - Pagamento da despesa empenhada e liquidada no Exercício Atual Consumindo Limite de Saque 🔻 |
| * Vinculação de Pagamento | 98 - Diversas 🔻                                                                                   |
| * Valor                   | 0,0þ                                                                                              |
|                           | Confirmar Cancelar                                                                                |

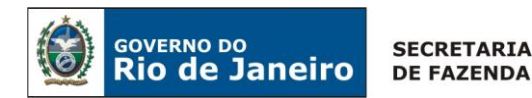

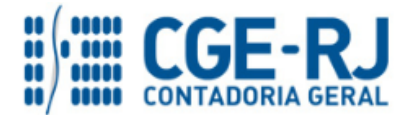

→ Preencha as Abas "**Processo**" e "**Observação**";

| $\rightarrow$ Clic | iue no | Botão | - | Contabilizar |
|--------------------|--------|-------|---|--------------|
|                    |        |       |   |              |

Após a Execução da PD orçamentária será gerado o espelho Contábil do Pagamento através de uma OB Orçamentária.

| UG 1                  | UG 999900                           |
|-----------------------|-------------------------------------|
| DÉBITO CRÉDITO        | DÉBITO CRÉDITO                      |
| 212520101 111122001 - | 218924001 111110205                 |
| 821130101 821140101   | Europeia de Deservorte de           |
| 899310101 799310101   | Exemplo de Pagamento de             |
| 622130301 622130401   | <u>Consumindo Limite de Saque</u> . |

# 5.1.2 - Recebimento do Recurso próprio da CEHAB

A CEHAB deverá registrar tempestivamente (competência) os recursos recebidos pelos mutuários do Sistema Financeiro de Habitação, conforme a informação bancária da arrecadação do pagamento realizado pelos mutuários diretamente na CUTE para a CEHAB, restando à liberação do limite de saque pelo Tesouro Estadual.

Os procedimentos contábeis a serem efetuados nesta situação específica serão os seguintes:

## 5.1.2.1. Registro da Receita com os recursos pagos pelos Mutuários

A UG 197100-CEHAB, com base na informação fornecida pelos agentes Arrecadadores do **recurso financeiro depositado diretamente na conta única**, em decorrência do contrato firmado entre os mutuários do Sistema Financeiro de Habitação com a CEHAB, devendo contabilizar o respectivo valor como receita proveniente do pagamento das prestações pelos mutuários, mediante aos procedimentos descritos como se segue:

## Atualização Monetária do Ativo a Receber de Mutuários da CEHAB

A CEHAB deverá atualizar monetariamente o seu direito com os mutuários do Sistema Financeiro de Habitação registrado no seu ativo, com a emissão de uma **Nota Patrimonial - NP**, como se segue:

 $\rightarrow$  No **menu do sistema**, selecione a opção:

Execução > Contabilidade > Nota Patrimonial

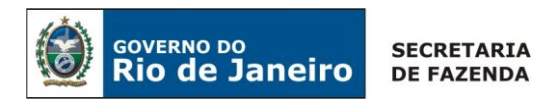

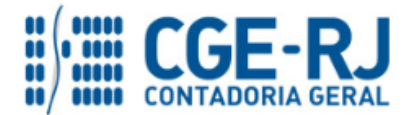

→ Insira o código da Unidade Gestora = "197100" e selecione a Aba "Itens";

→ Clique no botão <sup>Inserir</sup> e selecione: o Tipo Patrimonial *"Concessão de Empréstimos e Financiamentos"* e Item Patrimonial *"Financiamento de Projetos Habitacionais"*, a Operação Patrimonial *"Variação Monetárias e Cambiais de Financiamentos Internos Concedidos"*, o Credor "*CG3506612*" e o Valor, conforme tela abaixo:

| Inserir Item da Nota P | atrimonial                                                                   |
|------------------------|------------------------------------------------------------------------------|
| * Tipo Patrimonial     | Concessão de Empréstimos e Financiamentos 🔹 🔻                                |
| * Item Patrimonial     | 5354 - FINANCIAMENTOS DE PROJETOS HABITACIONAIS                              |
| * Operação Patrimonial | 3240 - Variações Monetárias e Cambiais de Financiamentos INTERNOS Concedidos |
| * Indicador OFSS       | 1 - Consolidação 🔹                                                           |
| * Credor               | CG3506612 - PRESTACAO EM DEBITO                                              |
| * Valor                |                                                                              |
|                        | Confirmar Cancelar                                                           |

 $\rightarrow$  Informe o valor e clique em Confirmar

- → Preencha as Abas "Processo" e "Observação" e clique no Botão Statica Contabilizar
- → Após contabilização, verifique o espelho contábil do documento na Aba "Espelho Contábil".

| UG CEHAB  |           |  |
|-----------|-----------|--|
| DÉBITO    | CRÉDITO   |  |
| 121110304 | 443310101 |  |

## Transferência do Ativo a receber de Longo Prazo para o Curto Prazo

A CEHAB poderá transferir para conta de curto prazo os direitos realizáveis antes do término do exercício seguinte, com a emissão de uma **Nota patrimonial - NP**, conforme demonstrado a seguir:

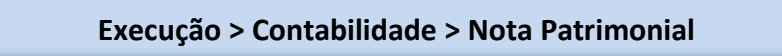

→ Insira o código da Unidade Gestora e selecione a Aba "Itens";

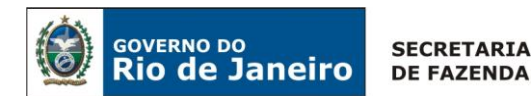

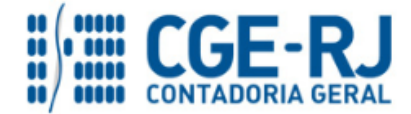

| Inserir Item da Nota Patrimonial |                                                                                  |  |
|----------------------------------|----------------------------------------------------------------------------------|--|
| * Tipo Patrimonial               | Concessão de Empréstimos e Financiamentos 🔹 🔻                                    |  |
| * Item Patrimonial               | 5354 - FINANCIAMENTOS DE PROJETOS HABITACIONAIS                                  |  |
| * Operação Patrimonial           | 1024 - Transferência do Direito de longo para curto prazo - Financiamentos 🗲 🔹 🔻 |  |
| * Credor                         | CG3506612 - PRESTACAO EM DEBITO 🔻                                                |  |
| * Valor                          |                                                                                  |  |
|                                  | Confirmar Cancelar                                                               |  |

 $\rightarrow$ Informe o valor e clique em <u>Confirmar</u>

→ Preencha as Abas "Processo" e "Observação" e clique no Botão \_\_\_\_\_\_ Contabilizar

→ Após contabilização, verifique o espelho contábil do documento na Aba "Espelho Contábil".

| UG1 - CEHAB         | UG2            |
|---------------------|----------------|
| DÉBITO CRÉDITO      | DÉBITO CRÉDITO |
| 112410201 121110304 |                |

# Guia de Recolhimento (GR)

Para inserir uma <u>Guia de Recolhimento - GR</u> é indispensável que o usuário do SIAFE-RIO preencha as telas conforme demonstraremos a seguir:

 $\rightarrow$  No **menu do sistema** selecione a opção:

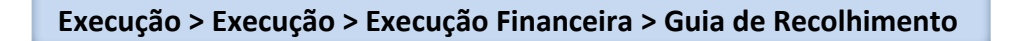

 $\rightarrow$  Clique em

 $\rightarrow$  Na aba "**Identificação**" o usuário deve informar: Tipo de documento "Orçamentário", UG Orçamentária = "<u>197100</u>", UG Emitente = <u>"197100"</u>, o domicílio bancário = "<u>Conta Única</u>" e a UG2 = <u>"999900"</u>:

| Inserir Guia de Recolhimento                                                               | Execução > Execução Financeira |
|--------------------------------------------------------------------------------------------|--------------------------------|
| Identificação                                                                              |                                |
| * Data Emissão 14/03/2017                                                                  |                                |
| Data de recolhimento 14/03/2017 🔯 Tipo de Documento Orçamentário 🔻                         |                                |
| * UG Emitente 197100 🔍 🔷 CEHAB                                                             |                                |
| Estorno                                                                                    |                                |
| * Domicílio Bancário 237 - 6898 - 000000027 - ERJ TESOURO ESTADO CONTA UNICA (Conta Unica) |                                |
| UG 2   999900 🔍 🔷 TESOURO ESTADUAL Domicílio Bancário - Selecione -                        | ٣                              |
| UG Orçamentária 197100 🔍 🔷 CEHAB                                                           |                                |

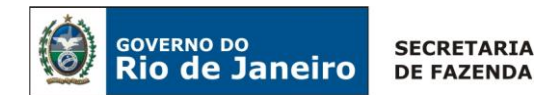

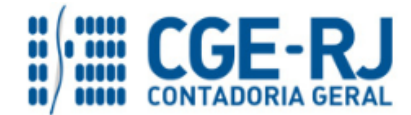

 $\rightarrow$  Na aba "**Detalhamento**" o usuário deverá selecionar os dados abaixo:

| Detalhamento Orçamen            | tárias Extra-orçamentárias        | Observação 🛛 🛅 Espelho Contábil 🛛 🚱 Histórico |
|---------------------------------|-----------------------------------|-----------------------------------------------|
| * Fonte                         | 230 - Recursos Próprios           | Ŧ                                             |
| * Tipo de Detalhamento de Fonte | 0 - SEM DETALHAMENTO              | Calasianana Fanta anna Daonna Dafaria         |
| * Detalhamento de Fonte         | 000000 - NÃO DETALHADO 🔻          | Selecionar a Fonte como Recurso Proprio       |
| * Convênio de Receita           | 000000 - Convênio não identificad | o ¥                                           |
| Valor Líquido                   | 0,00                              |                                               |
|                                 |                                   |                                               |

→Na aba "Orçamentária", clique em "Inserir" e selecione o Tipo Patrimonial = "<u>Concessão de</u> <u>Empréstimos e Financiamentos</u>", o Item Patrimonial = <u>"Financiamentos de Projetos</u> <u>Habitacionais"</u>, a Operação Patrimonial = <u>"Arrecadação da Receita com Mutuário da CEHAB com</u> <u>a baixa do Ativo</u>", o Código da natureza de Receita será preenchido automaticamente pelo sistema e a Inscrição Genérica = "<u>IG0009809</u>". O usuário deverá informar o credor o CG = <u>"CG3506612"</u> e o Valor recebido do mutuário.

| Inserir Receita Orçame | ntária                                                                                     |    |
|------------------------|--------------------------------------------------------------------------------------------|----|
| * Tipo Patrimonial     | 130 - Concessão de Empréstimos e Financiamentos                                            |    |
| * Item Patrimonial     | 5354 - FINANCIAMENTOS DE PROJETOS HABITACIONAIS                                            |    |
| * Operação Patrimonial | 6516 - Arrecadação de Receita com Mutuários da CEHAB com a baixa do Ativo 🔻                |    |
| * Natureza da receita  | 23009900 - Amortização de Financiamentos Diversos  Digite a Inscrição Genérica = IG0009809 | ור |
| * Inscrição Genérica   | IG0009809 - DOMBAN CONTA ÚNICA (CEHAB)                                                     |    |
| Credor                 | ○ PF ○ PJ                                                                                  |    |
| * Valor                |                                                                                            |    |
|                        | OK Cancela                                                                                 | ar |

**OBS:** Para os casos de arrecadação do valor da principal com multa e Juros, o usuário deverá repetir o mesmo procedimento anterior na Aba Orçamentária, agora utilizando a operação Patrimonial de **"5975 - Arrecadação da Receita de Mutuários da CEHAB ref. a Multas e Juros**" para o valor referente à Multa e Juros.

→ Efetue o preenchimento das Abas "Processo" e "Observação".

 $\rightarrow$  Pressione o botão <u>Contabilizar</u> e em seguida confirme pressionando o botão Sim.

→ Para verificar a contabilização, acesse a aba *Espelho Contábil*.

| UG1 - CEHAB         | UG2 - TESOURO       |
|---------------------|---------------------|
| DÉBITO CRÉDITO      | DÉBITO CRÉDITO      |
| 113810204 112410201 | 799119301 899119303 |
| 621110101 621210101 |                     |

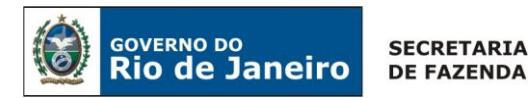

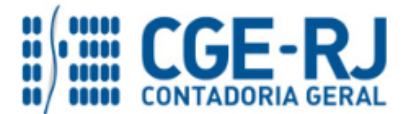

## 5.1.2.2. Liberação do Limite de saque pelo Tesouro

Com a emissão da Guia de Recolhimento-GR pela CEHAB, o sistema irá sinalizar para o Tesouro a necessidade da <u>liberação do limite de saque</u> para a UG 197100 – CEHAB. O **Tesouro** deverá emitir uma **Nota Patrimonial** - **NP**, que irá regularizar a pendência na conta contábil 8.9.9.1.1.93.01 – Recebimentos a Regularizar e na conta corrente = "<u>197100.IG0009809 – DOMBAN CONTA ÚNICA</u> (<u>CEHAB</u>)", como se segue:

## Liberação do Limite de saque pelo Tesouro

O Tesouro deverá liberar o limite de saque para CEHAB com a emissão de uma **Nota Patrimonial - NP**, o usuário do SIAFE-RIO deve preencher as telas conforme demonstraremos a seguir:

 $\rightarrow$  No **menu do sistema**, selecione a opção:

Execução > Contabilidade > Nota Patrimonial

→ Insira o código da Unidade Gestora "<u>999900</u>", UG2 "<u>197100</u>" e selecione a Aba "Itens";

 $\rightarrow$  Clique no botão  $\blacksquare$  Inserir e selecione: o Tipo Patrimonial e Item Patrimonial = <u>"Liberação de</u> <u>Limite de Saque"</u>, a Operação Patrimonial = <u>"Liberação de Limite de Saque ref. a Receita com</u> <u>Mutuários da CEHAB</u>", o DOMBAN, Fonte, Inscrição Genérica = <u>"IG0009809 - DOMBAN CONTA</u> <u>ÚNICA (CEHAB)"</u>, Tipo de Detalhamento de Fonte = <u>"Sem Detalhamento"</u>, Vinculação de Pagamento = <u>'</u>e o Valor, conforme tela abaixo:

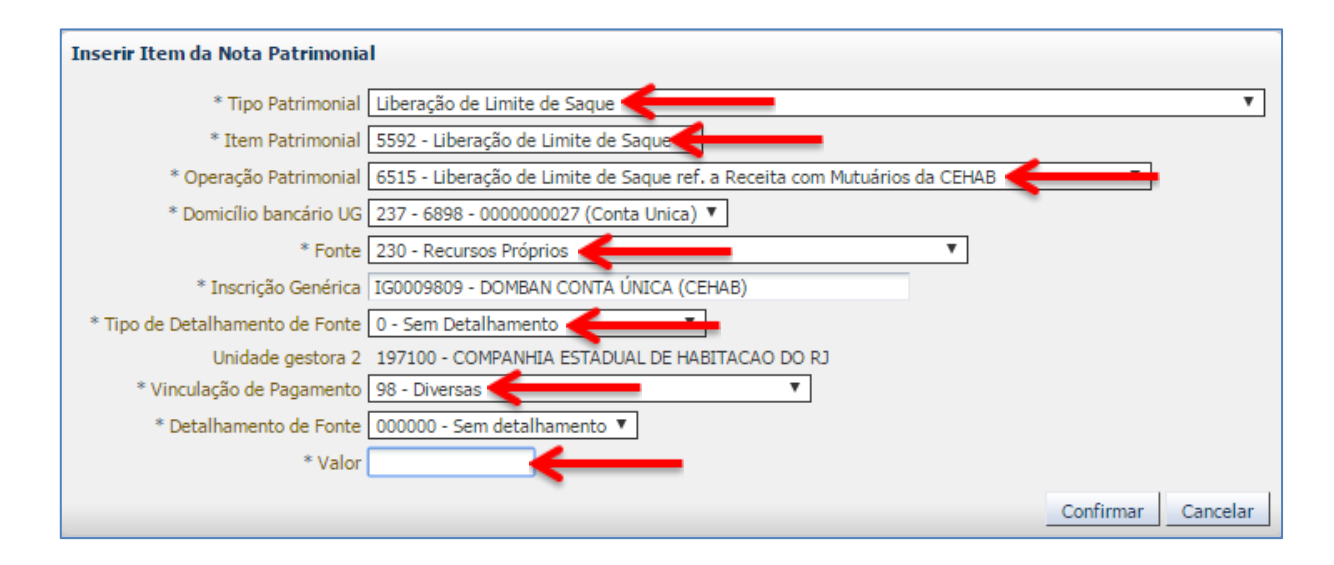

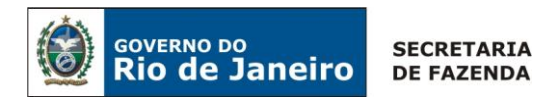

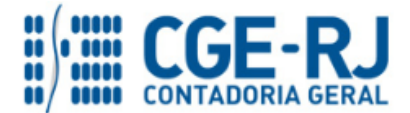

 $\rightarrow$  Informe o valor e clique em Confirmar

→ Preencha as Abas "Processo" e "Observação" e clique no Botão Sontabilizar

→ Após contabilização, verifique o espelho contábil do documento na Aba "Espelho Contábil".

| UG1 - TESOURO               | UG2 - CEHAB         |
|-----------------------------|---------------------|
| DÉBITO CRÉDITO              | DÉBITO CRÉDITO      |
| 111110205 218924001         | 111122001 113810204 |
| 899119303 89911930 <b>2</b> | 721110101 821110101 |
|                             | 799310101 899310101 |

**OBS:** A Operação Patrimonial de "**Liberação de Limite de Saque**" pelo tesouro, deverá ser executada <u>com a emissão pela CEHAB da GR</u>, referente à Receita de com Mutuários da CEHAB, que conforme orientação no Item 5.2.1 da presente Nota Técnica irá baixar o saldo credor na CEHAB da **conta contábil 1.1.3.8.1.02.04 – Outros Valores em Trânsito**.

# 5.2. Recebimento das Renegociações dos Mutuários do FCVS junto a CEHAB

# 5.2.1 - Amortização da Dívida do FCVS da CEHAB junto ao Tesouro

Os valores acordados na renegociação entre a CEHAB e os mutuários do Fundo de Compensação de Variação Salarial-FCVS, utilizarão no processo de arrecadação a **Guia de Recolhimento do Estado – GRE** com o **código 27042-1**, este código será utilizado para amortizar a divida existente da CEHAB junto ao tesouro.

Assim, cabe à UG CEHAB gerenciar o recebimento deste recurso, utilizando este código da GRE para identificar o montante na amortização da dívida com o Tesouro. Seguindo os seguintes passos: primeiro a CEHAB irá baixar o direito do seu ativo a receber com os mutuários do FCVS e depois executar o pagamento Intra, repassando o recurso para o Tesouro através da sistemática OB-GRE, prevista na **Nota Técnica SUNOT/CGE nº 005/2017 – OB/GRE INTRA**.

Cabe ressaltar, que as orientações sobre a Atualização Monetária e Transferência dos saldos em FCVS de Longo Prazo para Curto Prazo serão semelhantes aos já descrito no item 5.1 desta Nota Técnica, através de emissão de **Nota Patrimonial – NP** com o Tipo Patrimonial **"Concessão de Empréstimos e Financiamentos**" e com as Operações Patrimoniais: **"5388-Atualização Monetária, Encargos e Juros de Mora da Contribuição do FCVS"** e **"7307-Reclassificação de LP para CP de Parcelamento de Saldo Devedor Remanescente S/FCVS"** respectivamente.

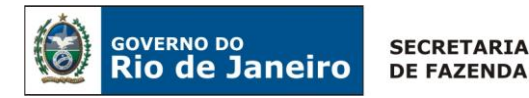

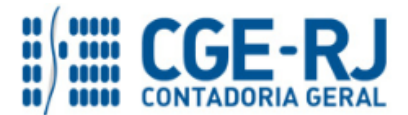

## 5.2.1.1. Registro da Receita dos recursos pagos pelos Mutuários do FCVS

A UG 197100 - CEHAB deverá reclassificar a entrada dos recursos recebidos pelos mutuários com base nas orientações fornecida nas orientações sobre o funcionamento da GRE descritas na **Nota Técnica SUNOT/CGE nº 034/2016 – Ingresso de recursos por GRE**. Sendo, que no caso dos recursos que serão utilizados na amortização da divida com o Tesouro o código de arrecadação da GRE será = 27042-1.

## Baixa do Direito a receber do Mutuário

A CEHAB deverá regularizar a conta **<u>1.1.3.8.1.02.06 – GRE a Classificar</u>**, gerada pela entrada dos recursos pelo pagamento da GRE, contra a baixa do seu direito com os mutuários do FCVS registrado no ativo, com a emissão de uma **Nota Patrimonial - NP**, como se segue:

Execução > Contabilidade > Nota Patrimonial

→ Insira o código da Unidade Gestora = "197100" e selecione a Aba "Itens";

| Alterar Item da Nota P | Patrimonial                                                                  |
|------------------------|------------------------------------------------------------------------------|
| * Tipo Patrimonial     | Concessão de Empréstimos e Financiamentos 🔹                                  |
| * Item Patrimonial     | 5354 - FINANCIAMENTOS DE PROJETOS HABITACIONAIS                              |
| * Operação Patrimonial | 7305 - Baixa GRE a classificar refente ao Recebimento com Mutuários da CEHAB |
| * Credor               | CG3506612 - PRESTACAO EM DEBITO 🔻                                            |
| * Valor                |                                                                              |
|                        | Confirmar Cancelar                                                           |
|                        |                                                                              |

 $\rightarrow$  Informe o valor e clique em Confirmar

→ Preencha as Abas "Processo" e "Observação" e clique no Botão 🌑 Contabilizar

→ Após contabilização, verifique o espelho contábil do documento na Aba "Espelho Contábil".

| UG1                 | UG2            |
|---------------------|----------------|
| DÉBITO CRÉDITO      | DÉBITO CRÉDITO |
| 113810206 112410202 |                |

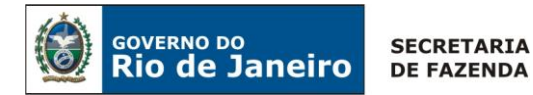

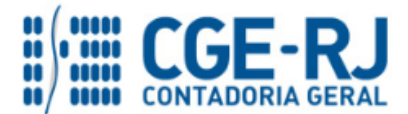

## Execução do Processo de Amortização da Divida com o Tesouro

Após concluir a Nota Patrimonial com a entrada do recurso referente a mutuários vinculados a amortização da divida com o tesouro, o usuário deverá proceder à transferência do recurso com a execução do relacionamento Intraorçamentário com o Tesouro através da sistemática OB-GRE, prevista na Nota Técnica SUNOT/CGE nº 005/2017 – OB/GRE INTRA.

## <u>1º Passo: Empenho</u>

A CEHAB deverá executar o seu orçamento, com a emissão de uma nota de Empenho, nota de Liquidação e a execução de uma PD orçamentária, visando amortizar a sua dívida perante o Tesouro Estadual, conforme os passos demonstrados a seguir:

## <u>Nota de Empenho - NE</u>

O empenhamento da despesa, embasado pelos artigos 58, 59 e 60 da Lei Federal nº 4.320/64, será processado no sistema SIAFE-RIO através do documento Nota de Empenho.

**IMPORTANTE:** as informações acerca do preenchimento dos diversos campos que compõem o documento Nota de Empenho no sistema SIAFE-RIO poderão ser obtidas através do Manual do Empenho da Despesa no SIAFE-RIO, disponível no Portal da Contadoria Geral do Estado (www.cge.fazenda.gov.br), link "Normas e Orientações"/"Manuais".

→ No menu do sistema selecione a opção:

Execução > Execução Orçamentária > Nota de Empenho

 $\rightarrow$  Na Identificação informe: a "Unidade Gestora", selecione o Tipo de Credor "UG" e informe o código da UG "999900 - TESOURO DO ESTADO DO RIO DE JANEIRO".

Devemos ressaltar que, por conta de determinações legais, o SIAFE-RIO possui regras de compatibilidade que impedem a execução da despesa INTRAORÇAMENTÁRIA na **Modalidade de Aplicação – 91** para credores diferentes de "Unidade Gestora".

→ Na aba **"Classificação"** informe: **Tipo de reconhecimento de passivo** "Passivo reconhecido previamente", a **Natureza de Despesa** "4.6.91.93 - Indenizações e Restituições" e preencha os diversos campos;

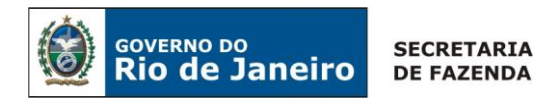

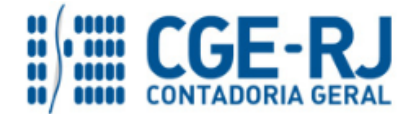

 $\rightarrow$  Na aba **"Itens"** selecione o Tipo Patrimonial "**Dividas Assumida pelo Tesouro**" e informe o subitem "**Indenização Relativa à Amortização da Dívida Interna**", conforme tela abaixo:

| Inserir Item           |                                                             |
|------------------------|-------------------------------------------------------------|
| * Tipo Patrimonial     | 258 - Dividas Assumidas pelo Tesouro 💌                      |
| * Sub-item da Despesa  | 01 - Indenização Relativa à Amortização da Dívida Interna 🔻 |
| * Operação Patrimonial | 5000 - Disponibilização Orçamentaria 🔻                      |
| * Valor                |                                                             |
|                        | Confirmar Cancelar                                          |

 $\rightarrow$  Efetue o preenchimento das demais abas do documento.

→ Clique no botão <u>Contabilizar</u> e em seguida confirme clicando o botão <u>Sim</u>

## 2º Passo: Liquidação

## Nota de Liquidação (NL)

**IMPORTANTE:** as informações acerca do preenchimento dos diversos campos que compõem o documento Nota de Liquidação no sistema SIAFE-RIO poderão ser obtidas através do Manual da Liquidação da Despesa no SIAFE-RIO, disponível no Portal da Contadoria Geral do Estado (www.cge.fazenda.gov.br), link "Normas e Orientações" / "Manuais".

Para inserir uma **Nota de Liquidação**, o usuário do SIAFE-RIO deve preencher as telas conforme demonstraremos a seguir:

 $\rightarrow$  No **menu do sistema**, selecione a opção:

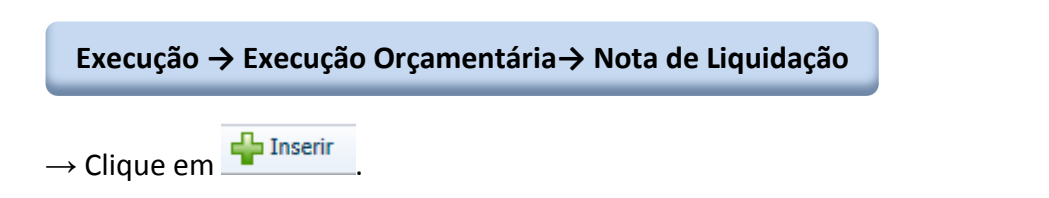

 $\rightarrow$  Na aba "**Detalhamento**", campo Tipo de Contabilização selecione a opção "**Reconhecer o passivo e liquidar**" e informe o número do empenho que se quer liquidar. Os demais campos serão preenchidos automaticamente:

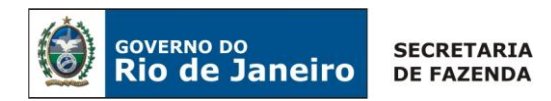

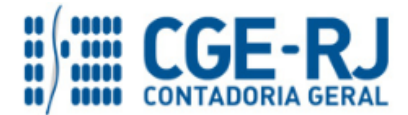

 $\rightarrow$  Na aba "Itens", pressione o botão Valterar / Liquidação parcial

, na janela será apresentada o

**Tipo Patrimonial** e o **Sub-item da Despesa** indicados automaticamente, conforme os dados do Empenho que se está liquidando, devendo informar o valor da Liquidação:

| Alterar Item de Nota                               | de Liquidação 🛛 🕅                                                                           |
|----------------------------------------------------|---------------------------------------------------------------------------------------------|
| Tipo Patrimonial<br>Sub-item da Despesa<br>* Valor | Dividas Assumidas pelo Tesouro<br>01 - Indenização Relativa à Amortização da Dívida Interna |
|                                                    | Confirmar Cancelar                                                                          |

→ Efetue o preenchimento dos campos "Processo" e "Observação".

| → Após o preenchimento     | de todos o | s campos, | clique | no botão | 🌯 Contabilizar | e em | seguida |
|----------------------------|------------|-----------|--------|----------|----------------|------|---------|
| confirme clicando no botão | 🕖 Sim      |           |        |          |                |      |         |

→ Para verificar a contabilização, acesse a aba Espelho Contábil.

| UG – CEHAB |           |  |
|------------|-----------|--|
| DÉBITO     | CRÉDITO   |  |
| 622130201  | 622130301 |  |
| 622920102  | 622920103 |  |
| 799120101  | 899120101 |  |
| 821120101  | 821130101 |  |

# <u> 3º Passo: PD Orçamentária</u>

A sistemática PD/OB – GRE foi desenvolvida de modo que a **Guia de Recolhimento do Estado** (GRE) seja emitida dentro do SIAFE-RIO, através do preenchimento da Aba "Pagamentos", como veremos à frente. Portanto, para que o pagamento INTRA, sem fluxo financeiro, através da CUTE, seja realizado com perfeição, a Unidade Gestora Devedora deve preencher a Guia de Recolhimento do Estado dentro da Programação de Desembolso – PD no Sistema SIAFE-RIO. Portanto, <u>Chamamos a atenção para que a Guia de Recolhimento do Estado não seja emitida no</u> <u>Sistema da Guia de Recolhimento do Estado do Rio de Janeiro - SISGRE</u>.

ATENÇÃO: A Nota Técnica SUNOT/CGE nº 005/2017 – Pagamento INTRA-OSS por PD/OB-GRE, disponível no Portal da Contadoria Geral do Estado (www.cge.fazenda.gov.br), link "Normas e Orientações" / "Notas Técnicas", trata especificamente dos casos em que há o relacionamento Intraorçamentário e quando o domicílio pagador e de destino for a "Conta Única do Estado – CUTE". Assim, caso este cenário seja identificado, a UG Cessionário deve consultar a referida Nota Técnica para identificar os procedimentos necessários para emissão da PD/OB-GRE.

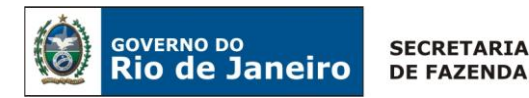

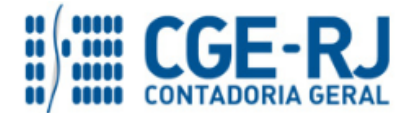

PD Orçamentária (PD)

Execução  $\rightarrow$  Execução Financeira  $\rightarrow$  PD Orçamentária

**IMPORTANTE:** as informações acerca do preenchimento dos diversos campos que compõem o documento Programação de Desembolso no sistema SIAFE-RIO poderão ser obtidas através do **Manual do Pagamento da Despesa no SIAFE-RIO**, disponível no Portal da Contadoria Geral do Estado (www.cge.fazenda.gov.br), link "Normas e Orientações" / "Manuais".

Nos termos do art. 4º, parágrafo 1º do Decreto Estadual nº 31.232, de 06 de abril de 2002, é obrigatória a autorização formal do ordenador de despesa principal para emissão de Programação de Desembolso – PD.

 $\rightarrow$  Clique em

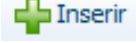

→ Na janela "Identificação" o usuário deve informar: Data de Emissão, Data de Programação, Data de vencimento, UG liquidante, Tipo de PD e Devendo marcar o campo <u>OB de Regularização</u> com a escolha da opção = "<u>OB JÁ ENCAMINHADA AO BANCO</u>".

| Inserir PD Orçam      | entária      |                      |                                                      |
|-----------------------|--------------|----------------------|------------------------------------------------------|
| Identificação         |              |                      |                                                      |
| * Data Emissão        | 05/08/2018   | 🐌 Data de lançamento | Número                                               |
| * Data de Programação | 1            | 20                   |                                                      |
| * Data de Vencimento  | 05/08/2018   | 20                   |                                                      |
| * UG Liquidante       | 197100 🔍 🤇   | 🜔 СЕНАВ              | A                                                    |
| * Tipo de PD          | Orçamentária | Ŧ                    | * OB de Regularização 🗷 🛛 OB já encaminhada ao banco |

 $\rightarrow$  Na aba "**Detalhamento**" informe o Número da Nota de Liquidação (o sistema automaticamente irá preencher as informações oriundas da Liquidação da despesa), informe a <u>CONTA ÚNICA DO</u> <u>ESTADO COMO DOMICÍLIO DE ORIGEM E DE DESTINO</u> e informe a competência. O valor será inserido na Aba **Itens**.

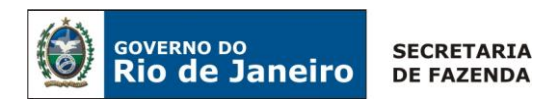

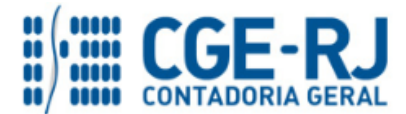

| Detalhamento Itens                     | Pagamentos Processo Observação 🧰 Espelho Contábil 🍚 🤤 Histórico                                 |
|----------------------------------------|-------------------------------------------------------------------------------------------------|
| Tipo de Credor<br>* Nota de Liquidação | ○ PF ○ PJ ○ CG ● UG 999900 Q ♦ TESOURO DO ESTADO DO RIO DE JANEIRO-999900 Q ♦ 2018NL00360 Q ♦ Q |
| Nota de Empenho                        | 2018NE00321                                                                                     |
| Natureza                               | 469193 - Indenizações e Restituições                                                            |
| Id. uso                                | 0 - Não destinado à contrapartida                                                               |
| Fonte                                  | 230 - Recursos Próprios                                                                         |
| Detalhamento de Fonte                  | 000000 - Sem detalhamento                                                                       |
| Convênio de Receita                    | 000000 - Convênio não identificado                                                              |
| Convênio de Despesa                    | 000000 - Convênio não identificado                                                              |
| Contrato                               | 00000000 - SEM CONTRATO                                                                         |
| *100 Periodese                         |                                                                                                 |
| 03 Pagadora                            |                                                                                                 |
| * Domicilio Bancário de Origem         | 237 - 6898 - 0000000027 - ERJ TESOURO ESTADO CONTA UNICA (Conta Unica)                          |
| Domicílio Bancário de Destino          | 237 - 6898 - 0000000027 - ERJ TESOURO ESTADO CONTA UNICA 🔻                                      |
| Competência                            | 08/2018                                                                                         |
| Valor Total da PD                      | 0,00                                                                                            |

→ Na aba "Itens" pressione o botão Alterar e informe a Operação Patrimonial (OB GRE - Pagamento de despesas empenhada e liquidada no Exercício Atual consumindo limite de saque), informe a Vinculação de Pagamento e o Valor do pagamento a ser efetuado.

| Alterar Item da PD Orçame | entária                                                                       |                       |
|---------------------------|-------------------------------------------------------------------------------|-----------------------|
| Tipo Patrimonial          | 258 - Dividas Assumidas pelo Tesouro                                          |                       |
| Sub-item da Despesa       | 01 - Indenização Relativa à Amortização da Dívida Interna                     |                       |
| * Operação Patrimonial    | 7398 - OB GRE - Pagamento da despesa empenhada e liquidada no Exercício Atual | consumindo Limite d 🔻 |
| * Vinculação de Pagamento | 98 - Diversas 🔻                                                               |                       |
| * Valor                   |                                                                               |                       |
|                           |                                                                               | Confirmar Cancelar    |

→ Na aba "Pagamento" selecione o Tipo de Pagamento "GRE". Verifique que os campos UG Beneficiária e UG Pagadora serão preenchidos pelo SIAFE-RIO de acordo com o informado previamente na aba "Detalhamento". Informe o Código de Recolhimento da GRE: 77005-7 Amortização de Divida da CEHAB nas renegociações dos devedores por financiamento S/FCVS.

| Tipo de Pagamento         | GRE T                                                                                                 |
|---------------------------|----------------------------------------------------------------------------------------------------|
| * UG Beneficiária         | 999900 TESOURO DO ESTADO DO RIO DE JANEIRO * UG Pagadora 197100 COMPANHIA ESTADUAL DE HABITACAO DO RJ |
| * Código do Recolhimento  | 770057 🔍 🌖 Amortização de Divida da CEHAB nas renegociações dos devedores por financiamento S/FCVS    |
| * Data Competência        |                                                                                                    |
| Número de referência      |                                                                                                    |
| * Valor Principal         | Valor Desconto Abatimento                                                                             |
| Valor Juros/Encargos      | Valor Multa/Mora                                                                                      |
| Valor Outras Deduções     | Valor Outros Acréscimos                                                                               |
| Data de vencimento da GRE |                                                                                                    |
| Número da GRE             | Data da GRE                                                                                           |
|                           |                                                                                                    |
|                           |                                                                                                    |
| Gerar GRE 🔶 Limpa         | r                                                                                                    |

(Códigos de Recolhimento para PD/OB-GRE configurados no SIAFE-RIO / SISGRE)

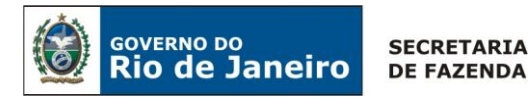

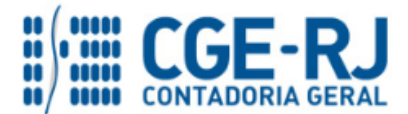

 $\rightarrow$  Ainda na aba "**Pagamento**", informe a Data de Competência, Valor Principal e Data de Vencimento da GRE, bem como os outros campos disponíveis, conforme cada caso. Pressione o botão Gerar GRE.

**ATENÇÃO:** <u>Se a data de vencimento da GRE não</u> for informada, o sistema atribuirá <u>um prazo de 8 dias para vencimento</u>. Se a PD for executada após o vencimento da GRE, a OB não terá o seu "status" alterado para **processado e pago**. Este fato provocará <u>um erro na</u> <u>importação da receita</u>, que será visualizado pela equipe da COCON e CONARD. Assim, haverá a necessidade de anular a PD e OB e contabilizá-las novamente.

→ Preencha os campos **"Processo"** e **"Observação"** e em seguida pressione o botão

 $\rightarrow$  O próximo passo, após a contabilização da **PD ORÇAMENTÁRIA**, será através da transação **Execução de PD**, o ideal é que seja executada de imediato por não gerar fluxo financeiro e evitar o problema de cancelamento da GRE, conforme alertado no BOX anterior de "ATENÇÃO". Ao final da execução da PD, será gerada a **ORDEM BANCÁRIA – OB** com o registro contábil do pagamento e sem gerar fluxo financeiro.

**ATENÇÃO:** A execução da PD ORÇAMENTÁRIA está condicionada à autorização do Tesouro Estadual, através da liberação da <u>Regra de Compatibilidade 132</u> que desabilita a execução de PD's.

Execução  $\rightarrow$  Execução Financeira  $\rightarrow$  Execução de PD

→ Tendo executado a Programação de Desembolso, teremos uma Ordem Bancária registrada com a efetiva contabilização, e que não será ser enviada ao banco.

Execução  $\rightarrow$  Execução Financeira  $\rightarrow$  OB Orçamentária

 $\rightarrow$  A PD/OB apresentará roteiros contábeis diversos que foram desdobrados em **HIPÓTESES** para facilitar o entendimento.

**IMPORTANTE:** A sistemática **"PD/OB-GRE"** realiza de forma concomitante, o pagamento da despesa na UG pagadora (PD/OB) e a arrecadação e recolhimento na UG recebedora (GR).

→ Para verificar a contabilização da ORDEM BANCÁRIA - OB acesse a aba Espelho Contábil.

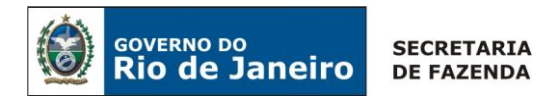

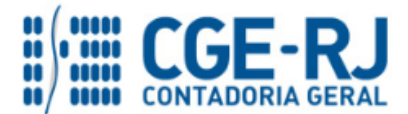

 $\rightarrow$  Após a Execução da PD orçamentária será gerado o espelho Contábil do Pagamento através de uma OB Orçamentária.

| UG –      | CEHAB     | UG - 999900 | - TESOURO |
|-----------|-----------|-------------|-----------|
| DÉBITO    | CRÉDITO   | DÉBITO      | CRÉDITO   |
| 212520101 | 111122001 | 218924001   | 111110205 |
| 821130101 | 821140101 | 111110202   | 491010101 |
| 899120103 | 899120105 | 721110101   | 821110101 |
| 622130301 | 622130401 | 799310101   | 899310101 |

# 5.2.1.2. Baixa do Direito a Receber dos Mutuários do FCVS pelo Tesouro

Com a execução da PD/OB-GRE pela CEHAB, o Siafe-Rio irá gerar no dia seguinte uma GRE de forma automática sem o fluxo financeiro no Tesouro, mas com os efeitos do registro contábil a credito na conta **1.1.3.8.1.02.14 – OB GRE a Classificar**. O Tesouro deverá reconhecer por competência o seu Direito a Receber existente na conta **1.2.1.2.98.01-CREDITOS PELA** ASSUNCAO DE DIVIDA, com a baixa da conta transitória "OB-GRE a Classificar", que será regularizada através da emissão de uma **Nota Patrimonial – NP.** 

**Observação:** o registro a crédito na conta contábil **1.1.3.8.1.02.14 – GRE/OB a Classificar** na UG acarretará um **LISCONTIR – EQUAÇÃO 290**, o qual deverá ser regularizado conforme orientações sobre o funcionamento da OB-GRE A Classificar, estão descritas na Nota Técnica SUNOT/CGE Nº 005.2017 - PD-OB\_GRE INTRA.

## Baixa do Direito a receber do Mutuário

O Tesouro deverá regularizar a conta <u>1.1.3.8.1.02.14 – OB GRE a Classificar</u>, gerada pela entrada dos recursos pelo pagamento da PD/OB-GRE, contra a baixa do seu direito com os mutuários do FCVS registrado no ativo, com a emissão de uma **Nota Patrimonial - NP**, como se segue:

## Execução > Contabilidade > Nota Patrimonial

→ Insira o código da Unidade Gestora = "<u>999900</u>".

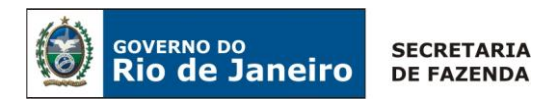

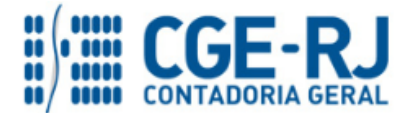

→ Clique no botão <sup>Inserir</sup> e selecione: o Tipo Patrimonial *"Concessão de Empréstimos e Financiamentos"* e Item Patrimonial *"Financiamento de Projetos Habitacionais",* a Operação Patrimonial *"Baixa de OB-GRE a Classificar Referente ao Recebimento de Mutuários da CEHAB",* o Credor "*CG3506612*" e o Valor, conforme tela abaixo:

| * Tipo Patrimonial Concessão de Empréstimos e Financiamentos * Item Patrimonial 5354 - FINANCIAMENTOS DE PROJETOS HABITACIONAIS * Operação Patrimonial 7368 - Baixa de OB-GRE a Classificar Referente ao Recebimento de Mutuários da CEHAB * Credor 33525221000132 - Cia Estadual De Habitacao Do Rj * Valer | nserir Item da Nota P  | atrimonial                                                                          |
|----------------------------------------------------------------------------------------------------|------------------------|-------------------------------------------------------------------------------------|
| Item Patrimonial 5354 - FINANCIAMENTOS DE PROJETOS HABITACIONAIS     Veneração Patrimonial 7368 - Baixa de OB-GRE a Classificar Referente ao Recebimento de Mutuários da CEHAB     Credor 33525221000132 - Cia Estadual De Habitacao Do Rj     Vener                                                         | * Tipo Patrimonial     | Concessão de Empréstimos e Financiamentos 🔹 🔻                                       |
| * Operação Patrimonial 7368 - Baixa de OB-GRE a Classificar Referente ao Recebimento de Mutuários da CEHAB<br>* Credor 33525221000132 - Cia Estadual De Habitacao Do Rj  * Value                                                                                                    | * Item Patrimonial     | 5354 - FINANCIAMENTOS DE PROJETOS HABITACIONAIS                                     |
| * Credor 33525221000132 - Cia Estadual De Habitacao Do Rj 🔻                                                                                                    | * Operação Patrimonial | 7368 - Baixa de OB-GRE a Classificar Referente ao Recebimento de Mutuários da CEHAB |
| * Valar                                                                                                    | * Credor               | 33525221000132 - Cia Estadual De Habitacao Do Rj 🔹                                  |
| valu                                                                                                    | * Valor                |                                                                                     |
| Confirmar Cancela                                                                                                    |                        | ConfirmarCancelar                                                                   |

- → Informe o valor e clique em Confirmar
- $\rightarrow$  Preencha as Abas "Processo" e "Observação" e clique no Botão Solution  $\bigcirc$  Contabilizar
- → Após contabilização, verifique o espelho contábil do documento na Aba "Espelho Contábil".

| UG 999900 - TESOURO |           |  |
|---------------------|-----------|--|
| DÉBITO              | CRÉDITO   |  |
| 113810214           | 112229801 |  |

## 5.2.2 - Recebimento do FCVS - Recurso próprio da CEHAB

Os valores acordados na renegociação entre a CEHAB e os mutuários do Fundo de Compensação de Variação Salarial-FCVS, utilizarão no processo de arrecadação a **Guia de Recolhimento do Estado – GRE** com o **código 27041-3.** A UG CEHAB irá gerenciar o recebimento deste recurso, utilizando este código da GRE para identificar o mutuário da CEHAB e baixar o direito no seu ativo a receber com os mutuários do FCVS.

Cabe ressaltar, que as orientações sobre a Atualização Monetária e Transferência dos saldos em FCVS de Longo Prazo para Curto Prazo serão semelhantes aos já descrito no item 5.1 desta Nota Técnica, através de emissão de **Nota Patrimonial – NP** com o Tipo Patrimonial **"Concessão de Empréstimos e Financiamentos**" e com as Operações Patrimoniais: **"5388-Atualização Monetária, Encargos e Juros de Mora da Contribuição do FCVS"** e **"7307-Reclassificação de LP para CP de Parcelamento de Saldo Devedor Remanescente S/FCVS"** respectivamente.

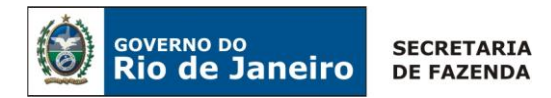

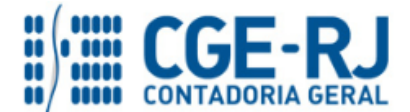

A UG 197100 - CEHAB deverá registrar tempestivamente (por competência) os seus recursos próprios recebidos pelos mutuários do Sistema Financeiro de Habitação, cabendo reclassificar a entrada dos recursos recebidos em conta transitória (<u>1.1.3.8.1.02.06 – GRE a Classificar</u>), conforme as orientações sobre o funcionamento da GRE descritas na **Nota Técnica SUNOT/CGE nº** 034/2016 – Ingresso de recursos por GRE.

## Baixa do Direito a receber do Mutuário

A CEHAB deverá regularizar a conta **<u>1.1.3.8.1.02.06 – GRE a Classificar</u>**, gerada pela entrada dos recursos pelo pagamento da GRE, contra a baixa do seu direito com os mutuários do FCVS registrado no ativo, com a emissão de uma **Nota Patrimonial - NP**, como se segue:

Execução > Contabilidade > Nota Patrimonial

→ Insira o código da Unidade Gestora = "197100" e selecione a Aba "Itens";

→ Clique no botão <sup>IIII</sup> e selecione: o Tipo Patrimonial *"Concessão de Empréstimos e Financiamentos"* e Item Patrimonial *"Financiamento de Projetos Habitacionais"*, a Operação Patrimonial *"7305 – Baixa de GRE a Classificar Referente ao Recebimento de Mutuários da CEHAB"*, o Credor "*CG3506612*" e o Valor, conforme tela abaixo:

| Alterar Item da Nota P | atrimonial                                                                         |
|------------------------|------------------------------------------------------------------------------------|
| * Tipo Patrimonial     | Concessão de Empréstimos e Financiamentos 🔹 🔻                                      |
| * Item Patrimonial     | 5354 - FINANCIAMENTOS DE PROJETOS HABITACIONAIS                                    |
| * Operação Patrimonial | 7305 - Baixa GRE a classificar refente ao Recebimento com Mutuários da CEHAB 🧲 🔹 🔻 |
| * Credor               | CG3506612 - PRESTACAO EM DEBITO 🔻                                                  |
| * Valor                |                                                                                    |
|                        | Confirmar Cancelar                                                                 |
|                        |                                                                                    |

→ Informe o valor e clique em Confirmar

ightarrow Preencha as Abas "Processo" e "Observação" e clique no Botão was contabilizar

→ Após contabilização, verifique o espelho contábil do documento na Aba "Espelho Contábil".

| UG CEHAB  |           |  |
|-----------|-----------|--|
| DÉBITO    | CRÉDITO   |  |
| 113810206 | 112410202 |  |

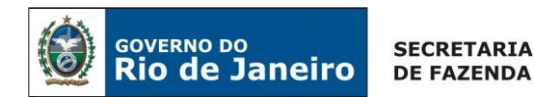

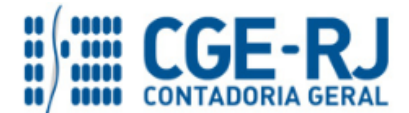

Rio de Janeiro, 19 de Setembro de 2018.

# À consideração superior.

# ANTONIO DE SOUSA JUNIOR

Diretor na Coordenação de Produção de Normas e Estudos Contábeis ID: 4415007-5 CRC/RJ 092174/O-3

Encaminhe-se ao Superintendente de Normas Técnicas, para apreciação e deliberação.

## CARLOS CESAR DOS SANTOS SOARES

Coordenador de Produção de Normas e Estudos Contábeis ID 5015471-0 - CRC/RJ – 105516/O-0

De acordo. Encaminhe-se a Srª. Contadora Geral do Estado, em prosseguimento.

## THIAGO JUSTINO DE SOUSA

Superintendente de Normas Técnicas Em Exercício ID: 50059050-0 CRC/RJ 115672/O-3

## De acordo. Publique-se.

## **STEPHANIE GUIMARÃES DA SILVA**

Contadora Geral do Estado do Rio de Janeiro

## Histórico de Atualizações

| Data           | Versão                                                  | Descrição                                               | <b>RESPONSÁVEL/COMUNICA</b> |
|----------------|---------------------------------------------------------|---------------------------------------------------------|-----------------------------|
| 11/11/2016     | 1.1                                                     | Nova formatação do fluxo com a inclusão da GR emitida   | Antonio Junior              |
|                |                                                         | pelo tesouro, item 5.1.1- página nº 7.                  |                             |
| 28/11/2016 1.2 | 1.2                                                     | Incluída a atualização da divida, no item 5.1.1- página | Antonio Iunior              |
|                | nº 9 e o fluxo de entrada da receita exclusiva da CEHAB |                                                         |                             |
|                |                                                         | via CUTE, item 5.2.1 - página nº 19.                    |                             |
| 15/12/2016     | 1.3                                                     | Correção da operação patrimonial na GD do tesouro, no   | Antonio Junior              |
|                |                                                         | item 5.1.1- página nº 8.                                |                             |

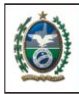

GOVERNO DO Rio de Janeiro

SECRETARIA DE FAZENDA

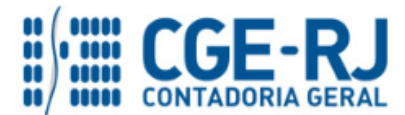

#### CONTADORIA GERAL DO ESTADO DO RIO DE JANEIRO – CGE/RJ SUNOT / COPRON – Coordenadoria de Produção de Normas e Estudos Contábeis NOTA TÉCNICA SUNOT/CGE nº 044/2016 – Receita com Mutuário da CEHAB

| 16/03/2017 | 1.4 | Ajuste de contas de controle, permitindo que o Tesouro<br>possa liberar o limite de saque antes da emissão da GR<br>pela CEHAB, po item 5.2.2- páginas pº 21 e 23                   | Antonio Junior |
|------------|-----|----------------------------------------------------------------------------------------------------|----------------|
| 19/07/2017 | 1.5 | Com a inclusão de Box de Obs. orientando a contabilização de Multa/juros na emissão da GR nos itens: 5.1.2- página nº 13 e no item 5.2.1- página nº 22.                             | Antonio Junior |
| 12/09/2018 | 1.6 | Inclusão da contabilização via GRE do recebimento das<br>negociações com o Fundo de Compensação pela<br>Variação Salarial – FCVS (sem cobertura), nos itens: 5.2<br>- página nº 26. | Antonio Junior |

**OBSERVAÇÃO: Responsáveis pela Redação Original** em **04/10/2016**: Antonio de Sousa Junior (Diretor do Departamento de Estudos Contábeis – DEPESC) e Hugo Freire Lopes Moreira (Coordenador de Produção de Normas e Estudos Contábeis – COPRON).